SWV Helmond-Peelland PO

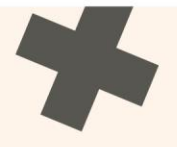

# Handboek Kindkans SWV Helmond-Peelland PO

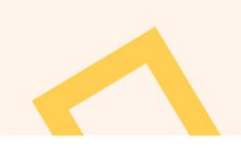

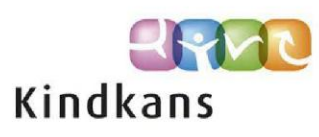

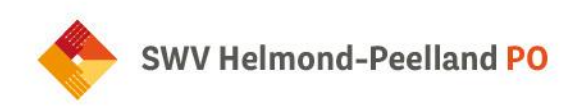

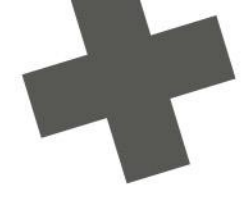

## Inhoudsopgave

| INLEIDING: KINDKANS VOOR SCHOLEN EN VOOR- EN VROEGSCHOOLSE INSTELLINGEN     |
|-----------------------------------------------------------------------------|
| HOOFDSTUK 1: INLOGGEN EN ACCOUNT                                            |
| 1.1 Inloggen Kindkans                                                       |
| 1.2 Twofactorauthenticatie instellen                                        |
| HOOFDSTUK 2: ONDERSTEUNINGSAANVRAAG1                                        |
| 2.1 Aanvraagtypes1                                                          |
| 2.3 Nieuwe ondersteuningsvraag vanuit ESIS aanmaken en verzenden            |
| 2.4 Ondersteuningsaanvraag voorschools kind1                                |
| 2.5 Ondersteuningsaanvraag schoolgaand kind1                                |
| 2.6 Ondersteuningsaanvraag groep                                            |
| 2.7 Verlenging groepsarrangement                                            |
| 2.8 Ondersteuning op bestuursniveau 2                                       |
| 2.9 Communiceren via overlegronde                                           |
| HOOFDSTUK 3: KANS!OVERLEG                                                   |
| 3.1 Aanvraag Kans!overleg                                                   |
| 3.2 Hulpvraag openzetten voor anderen                                       |
| 3.3 Werkwijze ouder(s)/verzorger(s) toegang geven tot formulier zienswijze2 |
| 3.4 Formulier gespreksverslag Kansloverleg                                  |
| 3.5 Arrangementen verwerken in Kindkans 2                                   |
| 3.6 Arrangement evalueren                                                   |
| 3.7 Verlenging arrangement                                                  |
| HOOFDSTUK 4 TLV                                                             |
| 4.1 Aanvraag TLV 2                                                          |
| 4.2 Aanvraag arrangement categorie Midden en Hoog                           |
| 4.3 Verlenging TLV                                                          |
| 4.4 EMB leerlingen                                                          |
| 4.5 TLV-herbeoordeling                                                      |
| 4.6 Toegang ontvangende school na afgifte TLV                               |
| HOOFDSTUK 5 (GEDEELTELIJKE) THUISZITTER OF GEEN SCHOOLINSCHRIJVING          |
| 5.1 (Gedeeltelijke) thuiszitter of geen schoolinschrijving                  |

C

Pagina 2 van 45

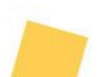

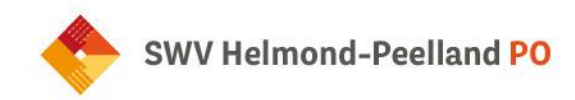

| HOOFDSTUK 6 RESIDENTIËLE LEERLINGEN            | 39 |
|------------------------------------------------|----|
| 6.1 Hulpvraag aanmelding residentiele leerling | 39 |
| HOOFDSTUK 7: EXTRA INFORMATIE OVER KINDKANS    | 10 |
| 7.1 Coördinatoren passend onderwijs SWV        | 10 |
| 7.2 Mogelijke statussen in Kindkans            | 10 |
| 7.3 Labels                                     | 10 |
| 7.4 Statushistorie                             | 10 |
| 7.5 Goed om te weten                           | 10 |
| 7.6 Helpdesk Kindkans voor scholen en ouders   | 11 |
| HOOFDSTUK 8 KOPPELING ACTIVEREN                | 12 |
| 8.1 Koppeling ESIS-Kindkans activeren          | 12 |
| 8.2 Koppeling ParnasSys – Kindkans activeren   | 12 |
| 8.2.1 Mandaten OSO-SWV instellen (bestuur)     | 12 |
| 8.2.3 Routeringskenmerk instellen (school)     | 14 |

+

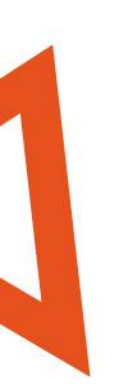

Pagina 3 van 45

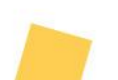

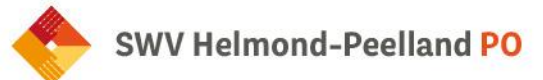

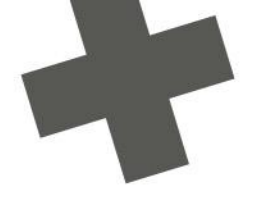

## Inleiding: Kindkans voor scholen en voor- en vroegschoolse instellingen

SWV Helmond-Peelland PO gebruikt Kindkans om ondersteuningsvragen veilig en efficiënt te verwerken. Voordat je een ondersteuningsvraag indient, overleg je met de schoolcontactpersoon: de eerste contactpersoon. Zodra je het samen nodig vindt om leerlinggegevens over te dragen naar SWV Helmond-Peelland PO verzend je de ondersteuningsvraag vanuit ParnasSys of ESIS naar Kindkans . Het is ook mogelijk om in te loggen in Kindkans om de ondersteuningsvraag rechtstreeks in te voeren. In alle gevallen is het mogelijk om bijlagen (bestanden met aanvullende informatie) toe te voegen. Ook wanneer de ondersteuningsvraag reeds ingediend is, heb je de mogelijkheid om nog bijlagen toe te voegen, je hoeft daarvoor dus geen nieuwe ondersteuningsvraag aan te maken.

### Correct werken: raadpleeg de meeste recente handleiding via de website

Deze handleiding wordt aan de hand van uw gebruikerservaring en op basis van nieuwe ontwikkelingen regelmatig bijgewerkt. We raden je daarom altijd aan de meest recente versie in Kindkans of op onze website te raadplegen. Feedback op deze handleiding is altijd welkom, deze kun je sturen naar secretariaat@swv-peellandpo.nl. Via dit mailadres kun je ook je vragen stellen over het gebruik van Kindkans die de handleiding niet beantwoord.

Je raadpleegt momenteel de handleiding met een laatste revisie op juli 2025.

#### Efficiënt werken: maak vooraf bijlagen in orde

Om ondersteuning te bieden hebben wij het OPP (Ontwikkelingsperspectiefplan) nodig. In het algemeen geldt dat het indienen van een hulpvraag bij SWV Helmond-Peelland PO eenvoudiger is naarmate de mogelijkheden van ParnasSys of ESIS zijn doorlopen.

#### Maximale bestandsgrootte bijlagen

Een losse bijlage heeft een maximale bestandsgrootte van 10 MB. Is de bijlage groter dan 10 MB, dan is het document vermoedelijk een scan van grote documenten, met iedere pagina als afbeelding. We raden aan om het (PDF-)document om te zetten naar een lagere resolutie van max. 300 dpi, dit is goed leesbaar en neemt minder ruimte in beslag.

#### ESIS

Wanneer je gebruikmaakt van ESIS, zorg dan dat de benodigde bijlagen als pdf- of Word-bestand in het leerlingvolgsysteem beschikbaar zijn. Vanuit ESIS verzend je vervolgens de ondersteuningsvraag met de nodige bijlagen naar Kindkans. De verdere werkwijze lees je verderop in deze handleiding. Let op dat je later toegevoegde bijlagen in dezelfde ondersteuningsvraag plaatst.

Pagina 4 van 45

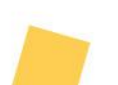

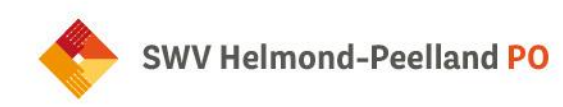

## Hoofdstuk 1: Inloggen en account

#### 1.1 Inloggen Kindkans

Om in te loggen in Kindkans ga je naar: <u>start.kindkans.net</u> of via <u>www.kindkans.net</u>. Je krijgt dan onderstaand inlogscherm:

| <b>Kk kind</b> kans         |
|-----------------------------|
| PO3008 SWV Helmond-Peelland |
| Gebruikersnaam              |
| Voer gebruikersnaam in      |
| Wachtwoord                  |
| Voer wachtwoord in          |
| Aanmelden                   |
| Wachtwoord vergeten?        |

Kies bij organisatie: PO3008 SWV Helmond-Peelland en vul daaronder de gebruikersnaam en het wachtwoord in. Wachtwoord vergeten? Klik op 'wachtwoord vergeten', onderstaand scherm verschijnt:

| <b>*** kind</b> kans                                           |
|----------------------------------------------------------------|
| Wachtwoord vergeten                                            |
| Kies uw organisatie en voer uw gebruikersnaam<br>of e-mail in. |
| Organisatie                                                    |
| Kies                                                           |
| Gebruikersnaam                                                 |
| Voer gebruikersnaam in                                         |
| E-mail                                                         |
| Voer uw e-mail in                                              |
| Reset wachtwoord                                               |

Vul alle gegevens in en het klik op 'reset wachtwoord'. Raadpleeg uw mail voor verdere instructies.

Pagina 5 van 45

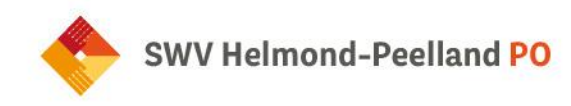

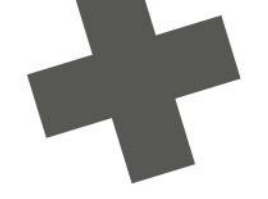

Heb je nog geen account, neem dan contact op met het secretariaat via secretariaat@swv-peellandpo.nl.

#### 1.2 Twofactorauthenticatie instellen

In deze handleiding staat beschreven hoe u bij uw bestaande account van Kindkans een zogenoemde Twofactorauthenticatie, een verificatie via twee stappen, kunt instellen via een steeds wisselende code op uw smartphone.

#### Vooraf: waar is zo'n extra beveiliging noodzakelijk voor?

SWV Helmond-Peelland PO vindt het belangrijk dat alle gebruikers voldoen aan de nieuwste wet- en regelgeving, die sinds 25 mei 2018 in Europa geldt en heeft gekozen voor een Twofactorauthenticatie. Dat betekent dat u inlogt met uw gebruikersnaam en wachtwoord en tevens met een steeds wisselende code via een app op uw smartphone. Die steeds wisselende code zorgt ervoor dat iemand, die uw gebruikersnaam en wachtwoord heeft weten te achterhalen, nog steeds niet zomaar bij uw gegevens in Kindkans kan. Op deze wijze blijft u bij het invoeren en raadplegen van privacygevoelige gegevens van een van een kind, op een veilige en wettige wijze werken.

Natuurlijk is het voor uzelf ook iets lastiger geworden, dat realiseren we ons. Wij hopen dat u snel went aan deze werkwijze en zodoende meewerkt aan het voldoen aan de nieuwste eisen.

**Stap 1** - Ga naar <u>www.kindkans.net</u> en klik in het scherm waarmee u normaalgesproken inlogt op de knop 'Wachtwoord vergeten?'.

**Stap 2** - Het onderstaande scherm verschijnt. Vul in dit scherm uw organisatie en uw gebruikersnaam in. Uw emailadres is reeds bekend en hoeft u niet in te vullen. Klik vervolgens op de knop 'Reset wachtwoord'.

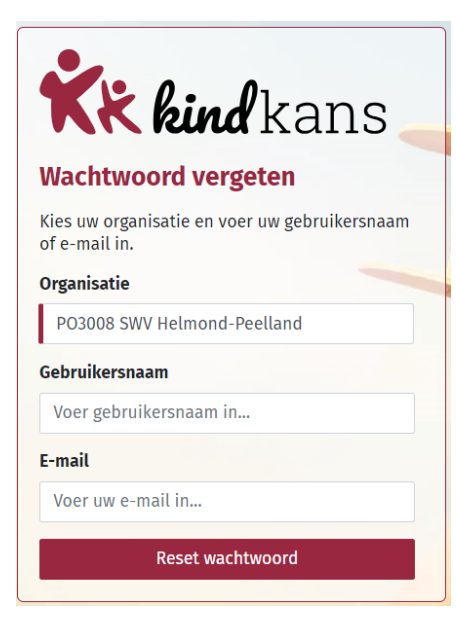

Pagina 6 van 45

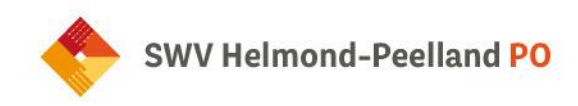

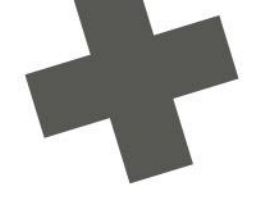

Stap 3 – Open uw mail en klik op de link in de ontvangen mail.

Stap 4 – Het onderstaande scherm verschijnt. Vul uw huidige wachtwoord tweemaal in. Download op uw smartphone Google Authenticator en druk in Google Authenticator op het plusje.
Scan de streepjescode in het scherm. Of neem de sleutel uit het scherm over in uw smartphone.
Vul de code in die op uw scherm van de smartphone verschijnt en klik op Opslaan.

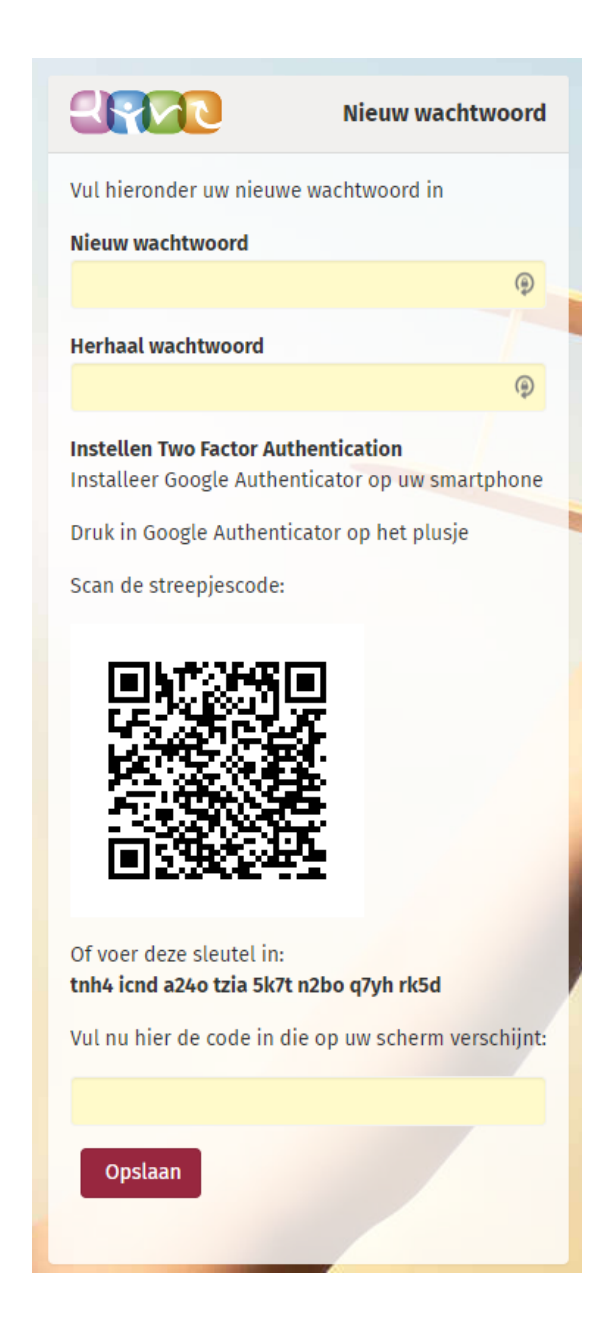

Pagina 7 van 45

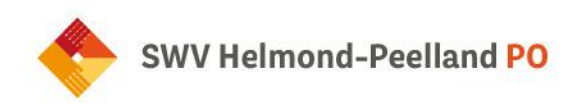

**Stap 5** – U keert terug naar het gewone inlogscherm, dat een extra regel met 'Code' bevat. Neem bij dit veld iedere keer dat u inlogt de meest recente code die Google Authenticator op uw smartphone toont over om in te loggen.

| SPAC        | Kindkans             |
|-------------|----------------------|
| Organisatie |                      |
| PO9999 Demo | onstratieregio 🔹     |
| Naam        |                      |
|             |                      |
| Wachtwoord  |                      |
|             |                      |
| Code        |                      |
|             |                      |
| Aanmelden   | Wachtwoord vergeten? |

#### Alternatieven voor Google Authenticator

Ons advies is om Google Authenticator te gebruiken. Wilt of kunt u Google Authenticator echter niet gebruiken, dan kunt u ook codes laten genereren met de volgende apps:

- Microsoft Authenticator via https://www.microsoft.com/nl-nl/security/mobile-authenticator-app
- Authy via https://www.authy.com/app/mobile/
- Free-OTP via https://play.google.com/store/apps/details?id=org.fedorahosted.freeotp

Wanneer er wordt overgeschakeld naar een ander apparaat (bijv.een nieuwe telefoon), dan werkt de oude code niet meer. Via Wachtwoord vergeten moet men dan aanmeldingsproces met nieuwe 2FA-code dan doorlopen

#### Als inloggen toch niet lukt

Als het ondanks het zorgvuldig doorlopen van bovenstaand stappenplan niet lukt om in te loggen lukt het wellicht om met onderstaande informatie zelf de oplossing te vinden.

#### Begin met een schone lei

Verwijder uit de app Google Authenticator op uw telefoon uw account (of accounts) voor Kindkans. Doorloop hierna opnieuw de stappen 1 tot 5. Let op: verschijnt bij stap 4 de pagina met de QR-code? Gebruik dan in uw browser nu eerst een keer Ctrl+Shift+R ('hard' verversen) om de pagina met de QR-code volledig te verversen. Bij een Mac gebruikt u Cmd+Option+R.

Ga daarna verder met stap 4 en 5.

Pagina 8 van 45

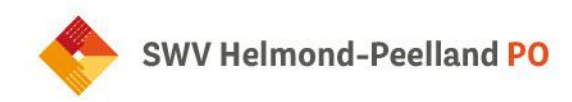

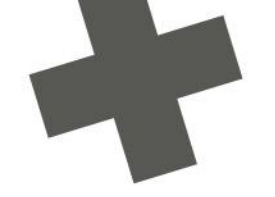

#### Heeft u de laatst verzonden mail?

Wanneer u meermaals een nieuw wachtwoord aanvraagt, kan het zijn dat u niet de meest recente mail opent en dus ook niet de meest recente link gebruikt. Wacht dan een kwartier of langer, vraag eenmalig een nieuw wachtwoord aan en zoek in uw mailbox naar die mail. Kijk eventueel ook bij uw spam of Overige mail.

#### Is uw Kindkans-account geblokkeerd?

Wanneer u te vaak probeert in te loggen met een verkeerd wachtwoord, dan wordt uw account geblokkeerd. Meld dit bij uw samenwerkingsverband, dan wordt uw account opnieuw geactiveerd.

#### Gebruikt u de juiste code?

De code die in Google Authenticator staat, verspringt steeds. Het is verstandig de code in te typen op het moment dat deze net ververst is. ledere halve minuut verschijnt er een nieuwe code. Boven de cijfercode staat waarvoor de code geldt. Google Authenticator kan voor nog meer systemen gebruikt worden dan voor alleen Kindkans. Let erop dat u de juiste code gebruikt.

Bij een IPhone wordt de code rood als de tijd bijna op is, en ziet u rechts ook een gevuld rondje dat langzaam leger wordt. Wacht bij rood even tot er een nieuwe code verschijnt.

Bij een Android telefoon ziet u alleen een gevuld rondje dat steeds leger wordt. Als het rondje minder dan halfvol is kunt u beter even wachten tot er een nieuwe code verschijnt.

#### Gebruikt u een nieuwe telefoon?

- Download op uw nieuwe telefoon de app Google Authenticator.
- Doorloop de vijf stappen van Tweefactorauthenticatie instellen bij Kindkans hierboven.
- U kunt de app Google Authenticator van uw oude telefoon verwijderen.

#### Meerdere codes in Google Authenticator?

Per Kindkans-account dat u heeft, heeft u in de app Google Authenticator een regel met een code nodig. Doorloop voor ieder account de bovenstaande stappen. Er zijn ook andere applicaties dan Kindkans die gebruikmaken van Google Authenticator, dus het is mogelijk dat u meerdere codes ziet. Bij de code ziet u de applicatie waar de code voor is, in ons geval Kindkans, en daarachter uw gebruikersnaam. Controleer of u de juiste code invult.

Als u, omdat het mogelijk de eerste keer niet lukte, meerdere keren de QR-code uit het stappenplan heeft gescand, dan is het mogelijk dat u meerdere regels met een code voor dezelfde gebruikersnaam in uw telefoon ziet. Dit is bekend bij IPhones. U kunt dan alleen inloggen met de meest recente code. Het is dan verstandig om alle regels met een code te verwijderen: klik op de drie puntjes rechtsboven, klik op Bewerken, klik op het potloodje naast de naam en klik rechtsboven op het prullenbakje.

Doorloop daarna eenmalig opnieuw de stappen uit het stappenplan zodat u één (juiste) regel op uw telefoon te zien krijgt (zie ook vraag 4).

#### Kan de code tijdelijk op een andere telefoon?

Inloggen lukt alleen met de meest recent gegenereerde code. Het is prima mogelijk om een keer gebruik te maken van een andere telefoon of tablet om in te loggen.

Echter, voortaan staat dan de juiste code op die telefoon. Wilt u daarna de eerste telefoon weer gebruiken, doorloop dan opnieuw de vijf stappen van Tweefactorauthenticatie instellen bij Kindkans hierboven.

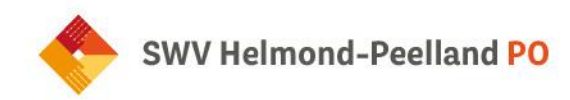

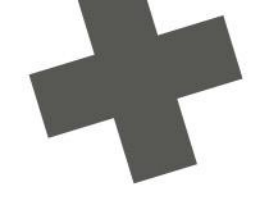

#### Klopt de tijd op uw telefoon en computer?

Controleer of uw telefoon en computer synchroniseert met de wereldklok. Als uw telefoon of computer ten opzichte van de wereldtijd op uw computer voor- of achterloopt, zal het niet lukken om in te loggen.

Tip: als de computer en uw mobiel niet op hetzelfde moment naar de volgende minuut springen, dan loopt een van de twee in ieder geval niet gelijk met de wereldklok.

Als uw telefoon niet gelijkloopt met de wereldklok, ga dan naar de instellingen op uw telefoon en zorg dat de klok op Automatisch instellen staat (of een vergelijkbare bewoording, afhankelijk van uw besturingssysteem).

Verwijder bij een iPhone eerst uw account uit de app Google Authenticator (zie ook vraag 5).

Doorloop daarna (bij een iPhone en een Android-phone) opnieuw de vijf stappen van Tweefactorauthenticatie instellen bij Kindkans hierboven.

Als uw computer niet gelijkloopt met de wereldklok, klik dan met de rechtermuis rechtsonder op de tijd en kies via *Datum/tijd* instellen voor een klok die gelijkloopt met de wereldtijd of raadpleeg uw systeembeheerder.

Goed om te weten; de 2FA is uitgeschakeld voor ouder(s)/verzorger(s) met een gastaccount.

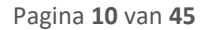

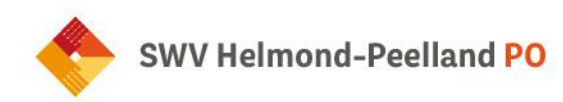

## Hoofdstuk 2: Ondersteuningsaanvraag

#### 2.1 Aanvraagtypes

| Aanvraagtype                                                 |
|--------------------------------------------------------------|
| Ondersteuningsaanvraag schoolgaand kind                      |
| Aanvraag Kans!overleg                                        |
| Aanvraag TLV                                                 |
| Verlenging TLV                                               |
| Herbeoordeling TLV                                           |
| (Gedeeltelijke) thuiszitter of geen schoolinschrijving       |
| Ondersteuningsaanvraag voorschools kind                      |
| Kans!overleg + (thuiszitters)                                |
| Aanmelding residentiële leerling                             |
| Ondersteuning op bestuursniveau: algemeen                    |
| Ondersteuning op bestuursniveau Eenbes: aanvraag arrangement |
| Ondersteuning op bestuursniveau Eenbes: aanvraag onderzoek   |
| Ondersteuningsaanvraag groep                                 |
| Aanvraag arrangement categorie midden en hoog                |
|                                                              |

#### 2.2 Nieuwe ondersteuningsvraag vanuit ParnasSys aanmaken en verzenden

Stuur alleen **relevante informatie** mee en overleg bij twijfel met uw schoolcontactpersoon. Het dossier bevat bij een Kansloverleg- of TLV-aanvraag in ieder geval het OPP. Indien nodig voeg je ook plannen, toetsgegevens en relevante notities toe. Zorg dat de documentnaam van elke bijlage **duidelijkheid** geeft over de inhoud, dus: "OPPondertekening.pdf" en niet: "scan20230106.pdf".

Pagina 11 van 45

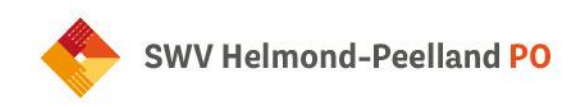

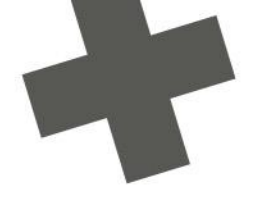

Hieronder zie je hoe je in ParnasSys een hulpvraag aanmaakt en indient.

| Huprag annake<br>Huprag<br>Sammeerkingsverband<br>Datam<br>Omschrijving<br>Technik<br>Tennik<br>Tenn | Leerlingkaart                                             | Personalia •                               | Onderwijs +                             | Toetsen +               | Begeleiding +     | Map 🕶       | 1.                                              | Rapportage 🗒   BRON terugkoppelingen                                      |
|----------------------------------------------------------------------------------------------------|-----------------------------------------------------------|--------------------------------------------|-----------------------------------------|-------------------------|-------------------|-------------|-------------------------------------------------|---------------------------------------------------------------------------|
| Huprag       Cegevesblokken         Samenverkingsverband       1009999         Aavraagtype       10027-2021         Datum       10027-2021         Conschrijving       111111111111111111111111111111111111                                                                                                    | Hulpvraag                                                 | aanmaken                                   |                                         |                         |                   |             |                                                 |                                                                           |
| Samenwerkingsverband<br>Anrwagtype       IV       IIIV         Datum       000207.2021       IIIV         Omschrijving       Hierbij vragen een TLV voor het SBO aan.       ALLEEN een blauw vin<br>staan bij Bijlages. Alle<br>andere blauwe vinkjes<br>moeten uit, anders ko<br>er teveel informatie m<br>die door bestandsvoor<br>Functie         Contactpersoon       Jan Huldst       IIIV         Functie       Bijlages       IIII formatie m<br>die door bestandsvoor<br>voor bestandsvoor<br>Noterwijsbehoeten 's een bljage die door Kennisnet met diverse scholen is ontwikkeld, om extra gegevens met het OSO dossier mee te kunnen sturen. Klik hier voor de invulbare PDF va<br>Namerweigheboeten 's een bljage die door Kennisnet met diverse scholen is ontwikkeld, om extra gegevens met het OSO dossier mee te kunnen sturen. Klik hier voor de invulbare PDF va<br>Namerweigheboeten 's een bljage die door Kennisnet met diverse scholen is ontwikkeld, om extra gegevens met het OSO dossier mee te kunnen sturen. Klik hier voor de invulbare PDF va<br>Namerweigheboeten 's een bljage die door Kennisnet met diverse scholen is ontwikkeld, om extra gegevens met het OSO dossier mee te kunnen sturen. Klik hier voor de invulbare PDF va<br>Namerweigheboeten - 0 tm 0 (van 0)         Bestandsmaam       Verwijderen<br>Er zig neen gegevens gevonden         Bestandsmaam       Verwijderen<br>Er zig neen gegevens gevonden         Bestandsmaam       Verwijderen<br>Er zig neen gegevens gevonden         Bestandsmaam       Verwijderen<br>Er zig neen gegevens gevonden         Bestandsmaam       Verwijderen<br>Er zig neen gegevens gevonden                                                                                                    | Hulpvraag                                                 |                                            |                                         |                         |                   |             | Gegevensblokken                                 |                                                                           |
| Samoweningsvorband<br>Aanvraagtype<br>Datum<br>Omschrijving<br>Hierbi vragen een TLV voor het SBO aan.<br>Contactpersoon<br>E-mail<br>Telefoon<br>Functie<br>Functie<br>Functie<br>Telefoon<br>Bij gegevensblokken n<br>ALLEEN een blauwe vin<br>staan bij Bijlages. Alle<br>andere blauwe vinkjes<br>moeten uit, anders ko<br>er teveel informatie m<br>die door bestandsvorm<br>(xt) ook slecht leesbaa<br>Verwijdenen<br>Functie<br>Toelchting onderwijsbehoetten - 0 tim 0 (van 0)<br>Bestandsnaam<br>Forgevoegde bijlages - 0 tim 0 (van 0)<br>Bestandsnaam<br>Frajn geen gegevens gevonden<br>Er zijn geen gegevens<br>Bijl ge loevoegen<br>Bijl ge uit map<br>Notitie uit map                                                                                                    |                                                           |                                            |                                         |                         |                   |             | Han slingsplannen ①                             |                                                                           |
| Autoriagitype       TV       Image: Strong of the strong of the s                                                                                                    | Samenwer                                                  | lingsverband                               | PO9999                                  |                         | ~                 |             | Eindtoets.                                      |                                                                           |
| Duratini<br>Omschrijving       Igz 4/7-2021       Igz         Omschrijving       Hierbij vragen een TLV voor het SBO aan.       Overstapadvies       Inderwijsondersteuring       Staan bij Bijlages. Alle<br>andere blauwe vinkjes<br>moeten uit, anders kou<br>er teveel informatie me<br>die door bestandsvorm<br>(xt) ook slecht leesbar         E-mail       Gemo@demoschool.nl       Igjilages       Totsresultaten       Inderwijsondersteuring       Inderwijsondersteuring       Inderwijsondersteuring         Functie       Ig       Inderwijsondersultaten       Inderwijsondersultaten       Inderwijsondersultaten       Inderwijsondersultaten         Schoologi daan       Inderwijsondersultaten       Inderwijsondersultaten       Inderwijsondersultaten       Inderwijsondersultaten         Schoologi daan       Inderwijsondersultaten       Inderwijsondersultaten       Inderwijsondersultaten       Inderwijsondersultaten         Schoologi daan       Inderwijsondersultaten       Inderwijsondersultaten       Inderwijsondersultaten       Inderwijsondersultaten         Toelichting onderwijsbehoeften - 0 tim 0 (van 0)       Inderwijsondersultaten       Inderwijsondersultaten       Inderwijsondersultaten       Inderwijsondersultaten         Bestand kiezen       Geen bestand gekozen       Bijlage toevoegen       Bijlage uit map       Verwijderen         Toegevoegde bijlages - 0 tim 0 (van 0)       Bestand kiezen       Geen bestand gekozen                                                                                                    | Aanvraagty                                                | pe                                         | TLV                                     |                         |                   |             | Leerling 0                                      | Bij gegevensblokken ma                                                    |
| Onderwijsondersteuring       Iterby vragen een TLV voor het SBO aan.         Onderwijsondersteuring       Iterby vragen een TLV voor het SBO aan.         Contactipersoon       Jan Hulet         E-mail       Gemo@demoschool.nl         Telefoon       (B12340678         Functie       (B         Aanleverpuntselectie:       Itervijsondersteuring         Itervijsondersteuring       Itervijsondersteuring         Telefoon       (B12340678         Functie       (B         Aanleverpuntselectie:       Itervijsondersteuring         Itervijsondersteuring       Itervijsondersteuring         Toelichting onderwijsbehoeften - 0 tim 0 (van 0)       Bestandsnaan         Bestand snaam       Verwijderen         Er zijn geen gegevens gevonden       Bijlage toevoegen         Er zijn geen gegevens gevonden       Bijlage toevoegen         Er zijn geen gegevens gevonden       Bijlage toevoegen         Bestandsnaam       Verwijderen         Er zijn geen gegevens gevonden       State nege         Bestand kiezen       Geen bestand gekozen         Bestand snaam       Verwijderen         Er zijn geen gegevens gevonden       State nege         Bestand kiezen       Geen bestand gekozen         Bijlage toevoegen       <                                                                                                    | Omechrinin                                                | 20                                         | 02-07-2021                              |                         | 24                |             | Overstapadvies 0                                | ALLEEN een blauw vink                                                     |
| Contactpersoon Jan Huist   Gemo@demoschool.nl Bilgags   Functise Gemo@demoschool.nl   Functise Bilgags   Aanleverpuntselectle: Contactpersoon   Tis SWV aanleverpunt Kindkans    Contactperson bilgage die door Kennisnet met diverse scholen is ontwikkeld, om extra gegevens met het OSO dossier mee te kunnen sturen. Klik hier voor de invulbare PDF varkenset. Toelichting onderwijsbehoeften ' is een bijage die door Kennisnet met diverse scholen is ontwikkeld, om extra gegevens met het OSO dossier mee te kunnen sturen. Klik hier voor de invulbare PDF varkenset. Toelichting onderwijsbehoeften ' of the O (van 0) Bestandsnaam Every of the O (van 0) Bestandsnaam Coegvoegde bijlages - 0 tim 0 (van 0) Bestandsnaam Every of the O (van 0) Bestandsnaam Coegvoegde bijlages - 0 tim 0 (van 0) Bestandsnaam Every of the O (van 0) Bestandsnaam Every of the O (van 0) Bestandsna                                                                                                    | Onschrijvir                                               | g                                          | Hierbij vrage                           | en een TLV voo          | r het SBO aan.    |             | Onderwijsondersteuning 🕕 👔                      | staan bij <b>Bijlages</b> . Alle                                          |
| Contactpersoon   E-mail   Telefoon   Bit2345678   Cotolactpersoon   Functie                                                                                                    |                                                           |                                            |                                         |                         |                   |             | School                                          | andere blauwe vinkjes                                                     |
| Contlactpersoon Jan Hulat   E-mail demo@demoschool.nl   Tielefoon 0612345678   Functie IB   Aanleverpuntselectle:   Image: Structure dossiergegevens   Toellechting onderwijsbehoeften' is een bijlage die door Kennisnet met diverse scholen is ontwikkeld, om extra gegevens met het OSO dossier mee te kunnen sturen. Klik hier voor de invulbaer PDF va Kennisnet. Toellechting onderwijsbehoeften - 0 tim 0 (van 0) Bestand skiezen Geen bestand gekozen Bijlage toevoegen Bijlage uit map Notlitie uit map Notlitie uit map Notlitie uit map                                                                                                    |                                                           |                                            |                                         |                         |                   | e.          | Ouders/Verzorgers                               | moeten uit, anders kom                                                    |
| E-mail demo@demoschool.nl   Telefon 0012345678   Funcie (B     Anleverpuntselectie:   © 11: SWV aanleverpunt KindKans   Toelichting onderwijsbehoeften' is een bijlage die door Kennisnet met diverse scholen is ontwikkeld, om extra gegevens met het OSO dossier mee te kunnen sturen. Klik hier voor de invulbare PDF varkennisnet. Toelichting onderwijsbehoeften' is een bijlage die door Kennisnet met diverse scholen is ontwikkeld, om extra gegevens met het OSO dossier mee te kunnen sturen. Klik hier voor de invulbare PDF varkennisnet. Toelichting onderwijsbehoeften - 0 tim 0 (van 0) Bestandsnaam Verwijderen Er zijn geen gegevens gevonden Er zijn geen gegevens gevonden Er zijn geen gegevens gevonden Eestand kiezen Geen bestand gekozen Bijlage toevoegen Bijlage uit map Nottlie uit map Nottlie uit map                                                                                                    | Contactper                                                | soon                                       | Jan Hulst                               |                         | 0                 |             | Toetsresultaten                                 | er teveel informatie me                                                   |
| Telefoon       0612345678       Verzuim       Image: Comparison of the second of the second of the                                                                                                    | E-mail                                                    |                                            | demo@dem                                | noschool.nl             | 8                 |             | Bijlages 🕜 🖉 🦲                                  | die door bestandsvorm                                                     |
| Functie       B       Schoollog taan       It (tot) Control Control Contenter Control Control Control Control Contec                                                                                                    | Telefoon                                                  |                                            | 061234567                               | 8                       |                   |             | Verzuim 🕜 📄 🔪                                   | (tyt) ook slecht leeshaal                                                 |
| Age one dossiergegevens  Age one dossiergegevens  VE  VE  VE  VE  VE  C  VE  C  VE  C  VE  C  VE  C  VE  C  VE  C  C  C  C  C  C  C  C  C  C  C  C  C                                                                                                    | Functie                                                   |                                            | IB                                      |                         |                   |             | Schoollog Jaan 🕕 📷                              | (ixt) ook sieenereesbuur                                                  |
| Aanleverpuntselectie:       VE       Image: Comparison of the second second sec                                                                                                    |                                                           |                                            |                                         |                         |                   |             | Alger ene dossiergegevens 🕕 🔤                   |                                                                           |
| Andineers punisseicule.<br>© 11: SWV anieverpunt KindKans<br>Toelichting onderwijsbehoeften' is een bijlage die door Kennisnet met diverse scholen is ontwikkeld, om extra gegevens met het OSO dossier mee te kunnen sturen. Klik hier voor de invulbare PDF va<br>Kennisnet.<br>Toelichting onderwijsbehoeften - 0 tim 0 (van 0)<br>Bestandsnaam Verwijderen<br>Er zijn geen gegevens gevonden<br>Er zijn geen gegevens gevonden<br>Er zijn geen gegevens gevonden<br>Er zijn geen gegevens gevonden<br>Er zijn geen gegevens gevonden<br>Er zijn geen gegevens gevonden<br>Er zijn geen gegevens gevonden<br>Er zijn geen gegevens gevonden<br>Er zijn geen gegevens gevonden                                                                                                    | Applayarpu                                                | ntealactia                                 |                                         |                         |                   |             | VVE ①                                           |                                                                           |
| Toelichting onderwijsbehoeften' is een bijlage die door Kennisnet met diverse scholen is ontwikkeld, om extra gegevens met het OSO dossier mee te kunnen sturen. Klik hier voor de invulbare PDF va<br>Kennisnet.<br>Toelichting onderwijsbehoeften - 0 tim 0 (van 0)<br>Bestandsnaam Verwijderen<br>Er zijn geen gegevens gevonden<br>Er zijn geen gegevens gevonden<br>Er zijn geen gegevens gevonden<br>Er zijn geen gegevens gevonden<br>Er zijn geen bestand gekozen Bijlage toevoegen Bijlage uit map<br>Nottlie uit map                                                                                                    | 11: SW                                                    | V aanleverpunt Kir                         | ndKans                                  |                         |                   |             |                                                 |                                                                           |
| Er zijn geen gegevens gevonden          Bestand kiezen       Geen bestand gekozen       Bijlage toevoegen       Bijlage uit map         Toegevoegde bijlages - 0 t/m 0 (van 0)       Verwijderen         Bestand snaam       Verwijderen         Er zijn geen gegevens gevonden       Eijlage toevoegen       Bijlage uit map         Bestand kiezen       Geen bestand gekozen       Bijlage toevoegen       Bijlage uit map         Restand kiezen       Geen bestand gekozen       Bijlage toevoegen       Bijlage uit map         Notitie uit map       Notitie uit map       Restand steizen       Restand steizen                                                                                                    | Toelichting or<br>Kennisnet.<br>Toelichting<br>Bestandsna | derwijsbehoeften'<br>onderwijsbehoef<br>am | ' is een bijlage d<br>ten - 0 t/m 0 (va | ie door Kennisn<br>n 0) | et met diverse sc | holen is on | twikkeld, om extra gegevens met het OSO dossier | rmee te kunnen sturen. Klik hier voor de invulbare PDF van<br>Verwijderen |
| Bestand kiezen       Geen bestand gekozen       Bijlage toevoegen       Bijlage uit map         Toegevoegde bijlages - 0 tim 0 (van 0)       Verwijderen         Bestand snaam       Verwijderen         Er zijn geen gegevens gevonden       Bijlage toevoegen       Bijlage uit map         Bestand kiezen       Geen bestand gekozen       Bijlage toevoegen       Bijlage uit map         Restand kiezen       Geen bestand gekozen       Bijlage toevoegen       Bijlage uit map                                                                                                    | Er zijn geen                                              | gegevens gevond                            | en                                      |                         |                   |             |                                                 |                                                                           |
| Toegevoegde bijlages - 0 t/m 0 (van 0) Bestandsnaam Verwijderen Er zijn geen gegevens gevonden Bestand kiezen Geen bestand gekozen Bijlage toevoegen Bijlage uit map Notitie uit map                                                                                                    | Bestand kie                                               | zen Geen bestar                            | nd gekozen                              | Bijlage toevoe          | gen Bijlage       | uit map     |                                                 |                                                                           |
| Bestand snaam Verwijderen<br>Er zijn geen gegevens gevonden<br>Bestand kiezen Geen bestand gekozen Bijlage toevoegen Bijlage uit map Notitie uit map                                                                                                    | Toegevoegd                                                | le bijlages - 0 t/m                        | 0 (van 0)                               |                         |                   |             |                                                 |                                                                           |
| Er zijn geen gegevens gevonden Bestand klezen Geen bestand gekozen Bijlage toevoegen Bijlage uit map Notifie uit map                                                                                                    | Bestandsna                                                | am                                         |                                         |                         |                   |             |                                                 | Verwijderen                                                               |
| Bestand kiezen Geen bestand gekozen Bijlage toevoegen Bijlage uit map Notitie uit map                                                                                                    |                                                           | gegevens gevond                            | en                                      |                         |                   |             |                                                 |                                                                           |
| Å 1455-kind                                                                                                    | Er zijn geen                                              |                                            |                                         |                         |                   |             |                                                 |                                                                           |
|                                                                                                    | Er zijn geen<br>Bestand kiez                              | ten Geen bestar                            | nd gekozen                              | Bijlage toevoe          | gen Bijlage       | uit map     | Notitie uit map                                 |                                                                           |

#### Toelichting

- (Optioneel, tabblad Map): Voeg noodzakelijke bijlagen toe aan de leerlingmap in ParnasSys via Leerling > selecteer leerling > Map > Documenten > Nieuw bestand > vul bij een onderwerp in > kies een categorie > selecteer het bestand (zorg voor een heldere bestandsnaam) op uw computer > Opslaan.
- Wil je Toetsresultaten toevoegen? Kies in ParnasSys: Overzichten > Leerlingvolgsysteem > Nietmethodetoetsen leerling > PDF-knop > selecteer leerling > volgende > kies bij Varianten een type (aanbevolen: Standaard) > vink bij leerlingmap Overzicht opslaan aan > Bevestigen.
- 3. Wil je Plannen toevoegen? Kies in ParnasSys: Overzichten > Leerlingvolgsysteem > Begeleiding > Selectie plannen met opmaak > PDF-knop > selecteer leerling > Volgende > selecteer relevante plannen bij de hulpvraag > Volgende > vink alle optiesmet Toon logo en Overzicht opslaan in leerlingmap aan > Overzicht ophalen.
- 4. *Leerling* > selecteer leerling > *Begeleiding* > *Kindkans (OSO)* > *Nieuwe hulpvraag* toevoegen, en dan het juiste samenwerkingsverband kiezen.
- 5. **Eenmalig koppeling ParnasSys-Kindkans activeren** Mocht je bij "Begeleiding" in ParnasSys de optie "Kindkans(OSO)" niet zien staan dan zijn de mandaten in het OSR en/of het routeringskenmerk in

Pagina 12 van 45

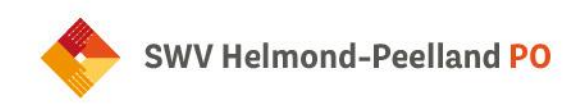

ParnasSys nog niet juist ingesteld. Het bestuur, respectievelijk de applicatiebeheerder ParnasSys, moet dit regelen. Neem eventueel contact op met het secretariaat (<u>secrectariaat@swv-peellandpo.nl</u>) voor uitleg.

- 6. Selecteer het juiste aanvraagtype (zie hoofdstuk 2.1). Je hebt dit al overlegt met jouw schoolcontactpersoon.
- Geef in "Omschrijving" eventueel een <u>korte</u> toelichting. Bijvoorbeeld bij een TLV-verlenging:einddatum en nummer van de oude TLV; of bij een ambulante begeleiding: 'op het gebied van gedrag'. De naam van de leerling is overbodige informatie in de omschrijving.
- 8. Bij "Toelichting onderwijsbehoeften" is een bijlage verplicht om een ondersteuningsvraag te verzenden. Is dit voor deze ondersteuningsvraag echter niet relevant? Zorg voor een document*leeg.docx* op uw computer en selecteer deze met de knop "Bestand kiezen". Klik vervolgens op de knop "Bijlage toevoegen".
- Voeg onder "Toegevoegde bijlages" relevante bijlagen toe. Indien je stap 1 hebt uitgevoerd, staan deze in "map" en gebruik je de bijbehorende knop. Kies relevante bijlagen elders van je computer en klik daarna op bijlage toevoegen.

Klik op "Opslaan en verzenden" en bevestig met "Ok". De ondersteuningsvraag wordt in behandeling genomen en je krijgt automatische mailnotificaties wanneer de status van je vraag wijzigt. Lees deze goed, indien er een aanvullende actie van je wordt verlangd staat dat beschreven in de notificatie. In ParnasSys kun je bij "Begeleiding" ook de status van de hulpvraag volgen. Wanneer aanvullende informatie wordt gevraagd, voeg deze dan toe aan dezelfde hulpvraag en maak hiervoor geen nieuwe hulpvraag aan!

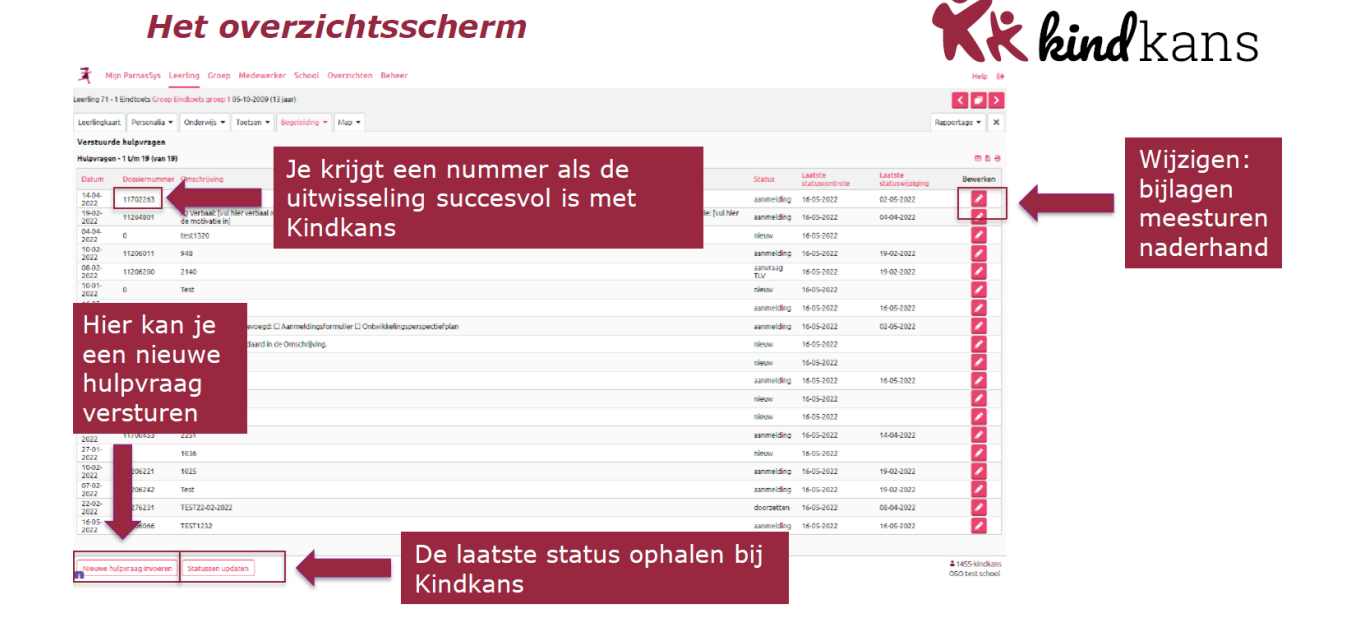

Pagina 13 van 45

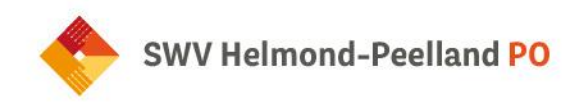

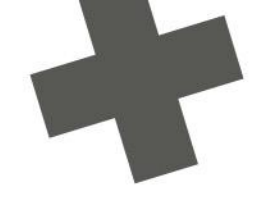

#### 2.3 Nieuwe ondersteuningsvraag vanuit ESIS aanmaken en verzenden

Bij het invoeren van een ondersteuningsvraag voor een leerling in ESIS, is het nodig om een dossier met relevante bestanden samen te stellen. Van belang is daarbij dat je goed kijkt welke informatie nodig is om de betreffende aanvraag goed te beoordelen. Stuur alleen relevante informatie mee en overleg bij twijfel met jouw schoolcontactpersoon.

Het dossier bevat bij een aanvraag Kans!overleg of TLV in ieder geval het OPP. Indien nodig voeg je ook plannen, toetsgegevens en relevante notities toe. **Zorg dat de documentnaam van elke bijlage duidelijkheid geeft over de inhoud**, dus wel "OPPondertekening.pdf" en niet "scan20230106.pdf".

#### Eenmalig koppeling ESIS-Kindkans activeren

Zorg er bij een hulpvraag vanuit ESIS voor dat de koppeling tussen ESIS en Kindkans actief is. Volg hiervoor eenmalig de stappen in 'Koppeling ESIS-Kindkans activeren'. Indien de verificatiecode reeds is ingesteld, hoeft dit niet opnieuw. Neem eventueel contact op met het secretariaat (<u>secrectariaat@swv-peellandpo.nl</u>) om uitleg hierover te krijgen.

- 1. Kies in ESIS voor de rol "intern begeleider".
- 2. Ga naar het leerlingdossier van de leerling (via Menu Onderwijs Leerlingdossier).

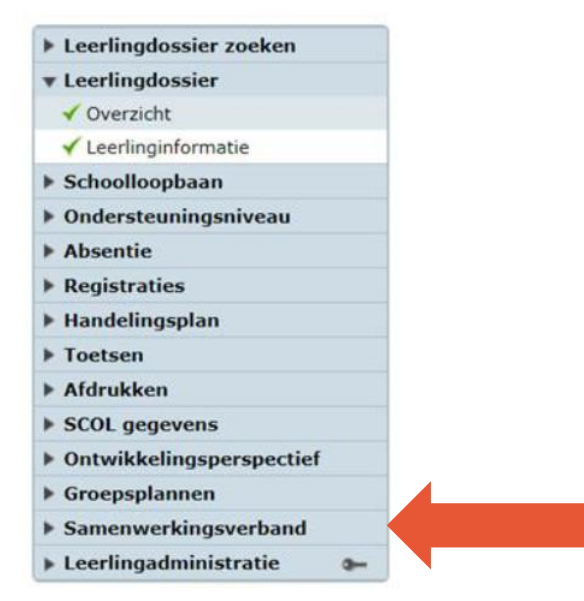

3. Door op "Samenwerkingsverband" te klikken, zet je het dossier voor uitwisseling met Kindkans klaar. Je kunt gebruikmaken van het OPP in ESIS. Het OPP kan ook los van ESIS: voeg dan een pdf-bestand als bijlage toe bij de hulpvraag in Kindkans. Dit geldt ook voor andere bijlagen die je wilt toevoegen.

Pagina 14 van 45

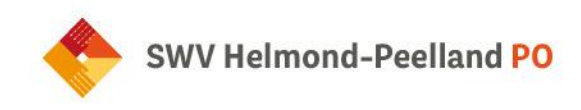

4. A) Indien er al eerder een aanvraag is opgestart voor de betreffende leerling, dan zie je dit terug (zie onderstaande).

| Aanvragenoverzicht               |                       |                     |                     |                    |                    |
|----------------------------------|-----------------------|---------------------|---------------------|--------------------|--------------------|
| Datum<br>aangemaakt <del>•</del> | Korte<br>omschrijving | Aanvraag-<br>nummer | Aanvraag-<br>status | Datum<br>gewijzigd | Verzend-<br>status |
| 0 13-04-2023                     | testaanvraag          | 14495077            |                     | 13-04-2023         | Verzonden          |

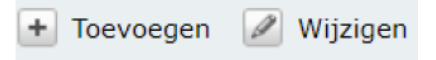

Door op toevoegen te klikken maak je een nieuwe uitwisseling. Door de aanvraag aan te klikken, kun je deze wijzigen (een verkeerde bijlage kun je verwijderen en er kunnen nieuwe/extra bijlagen worden toegevoegd).

B) Als er nog geen aanvraag is ingediend zie je onderstaande en klik je op toevoegen.

#### Aanvragenoverzicht

U heeft nog geen aanvragen voor deze leerling.

#### Nieuwe aanvraag

| Aanvraag versturen naar systeem                |     | Kindkans                                        |
|------------------------------------------------|-----|-------------------------------------------------|
| Aanvraag bestemd voor samenwerkingsverband     | *   | PO3008 - Samenwerkingsverband Passend onder     |
| Datum aanvraag                                 | *   | 13-04-2023                                      |
| Aanvraagnummer                                 |     |                                                 |
| Contactpersoon                                 |     | •                                               |
| E-mailadres contactpersoon                     | *   |                                                 |
| Telefoonnummer contactpersoon                  | *   |                                                 |
| Functie contactpersoon                         | *   |                                                 |
| Bezoekadres locatie                            | *   | Ouwlandsedijk 27, 5673PS NUENEN                 |
| Postadres locatie                              |     | Ouwlandsedijk 27, 5673PS NUENEN                 |
| Korte omschrijving                             | *   |                                                 |
| Omschrijving aanvraag                          |     |                                                 |
|                                                |     |                                                 |
|                                                |     |                                                 |
| Naast bovenstaande gegevens en eventuele bijla | ger | die u toevoegt wordt er een OSO bestand meegest |
| Depresent kunt u een DDE bestand van het ODD t |     | wagan dat u in ECIC booft ingovoord             |

Daarnaast kunt u een PDF bestand van het OPP toevoegen dat u in ESIS heeft ingevoerd. OPP toevoegen () Ja () Nee

| V |
|---|
|---|

Pagina 15 van 45

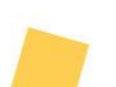

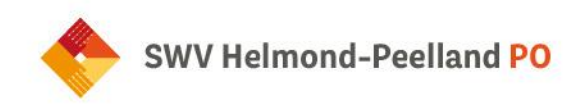

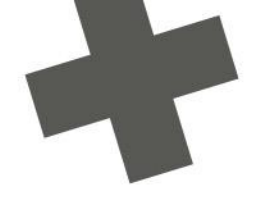

Toelichting:

- De velden "Aanvraag versturen naar systeem", "Aanvraag bestemd voor samenwerkingsverband" en "bezoek- en postadres" worden automatisch ingevuld. De keuze voor het samenwerkingsverband moet je de eerste keer zelf invullen (PO3008 Helmond-Peelland). Daarna wordt dit automatisch opgehaald.
- Bij "Naam contactpersoon" worden de persoonlijke gegevens opgehaald. Wil je dit aanpassen? Ga naar het persoonlijke account van ESIS.
- Bij "Korte omschrijving" kies je uit de aanvraagtypes die door het SWV zijn gedefinieerd.
   Dit moet precies dezelfde formulering zijn als de aangegeven aanvraagtypes (zie hoofdstuk 2.1 aanvraagtypes)
- \* "Omschrijving aanvraag": geef eventueel een <u>korte</u> toelichting. Bijvoorbeeld bij een TLV-verlenging: einddatum en nummer van de oude TLV; of bij een Ambulante begeleiding: "op het gebied van gedrag". De naam van de leerling is overbodig in de omschrijving.
- OPP staat standaard op 'Ja', wil je dat niet, dan kun je dit aanpassen. Klik op volgende, volgend scherm verschijnt:

#### Stappenplan inlezen dossier in Kindkans (SWV 3008)

6. Klik op volgend. Dan krijg je onderstaand scherm:

| Their Kulle a bijlagen toevoe | gen die in ESIS zijn <mark>opgesiegen in net leen</mark> | ingdossier.                         |         |
|-------------------------------|----------------------------------------------------------|-------------------------------------|---------|
| Toevoegen                     |                                                          |                                     |         |
| Documenten toevoegen          |                                                          |                                     |         |
| U kunt aan het overstapdos    | ssier documenten toevoegen, die aanwezig                 | zijn op uw pc, netwerk of een ander | medium. |
| Raadpleeg de Help functie v   | welke bijlage-types zijn toegestaan.                     |                                     |         |
| Bestand                       | Bestand kiezen Geen bestand gekoze                       | n                                   |         |
| Omschrijving                  |                                                          |                                     | li      |
| Toevoegen                     | Wissen                                                   |                                     |         |
| Toegevoegde bijlagen          |                                                          |                                     |         |
| De toegestane omvang van      | i de bijlagen en documenten is                           | 29696 kB                            |         |
| De omvang van de toegevo      | egde bijlagen en documenten is                           | 0 kB                                |         |
|                               |                                                          |                                     |         |
|                               |                                                          |                                     |         |
|                               |                                                          |                                     |         |
|                               |                                                          |                                     |         |
|                               |                                                          |                                     |         |
|                               |                                                          |                                     |         |
| - Verwijderen                 |                                                          |                                     |         |
| Verwijderen                   |                                                          |                                     |         |

> Op de pagina kun je documenten toevoegen. Denk hierbij aan gespreksverslagen, registraties, handelingsplannen en meer.

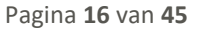

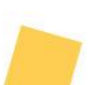

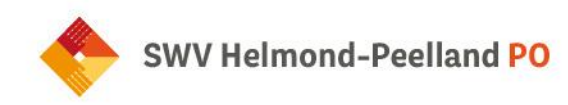

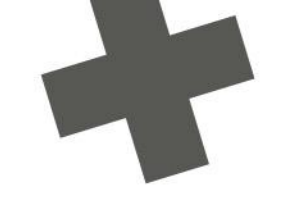

Klik op "**Opslaan en verzenden**" als de aanvraag volledig is en je deze naar SWV Helmond-Peelland PO wilt versturen. Klik op "**Opslaan**" als je de aanvraag tussentijds wilt opslaan. De aanvraag wordt nog niet verzonden, je kunt wijzigingen op een later tijdstip aanbrengen en de aanvraag alsnog verzenden.

#### 2.4 Ondersteuningsaanvraag voorschools kind

#### Wat zie ik in Kindkans?

#### Toelichting

Voor kinderen met specifieke ondersteuningsbehoeftes in de ontwikkeling en/of waarbij niet duidelijk is welk onderwijs passend is, kan het SWV meedenken. Na het ontvangen van deze aanvraag neemt de coördinator passend onderwijs SWV contact op.

#### Standaardtekst

Wat is de hulpvraag? Wie is er al betrokken bij het kind? Zijn ouders op de hoogte van de aanvraag in Kindkans?

#### Werkwijze

- De voorschoolse organisatie dient een hulpvraag in met titel: 'ondersteuningsaanvraag voorschools kind'. Ga in Kindkans naar hulpvragen en klik rechtsonder op "+ toevoegen". Zoek op de naam van het kind. Is het kind nog niet bekend, klik dan op "dossier toevoegen". Vul vervolgens de basisgegevens van het kind in en de schoolgegevens en klik op "opslaan".
- In het volgende scherm voeg je een nieuwe hulpvraag toe. Kies hier voor "ondersteuningsaanvraag voorschools kind".
- > Bij toelichting staat wat er bij deze hulpvraag verwacht wordt.
- Bij de omschrijving staan een aantal vragen die je dient te beantwoorden. Eventueel kun je relevante documenten als bijlagen toevoegen. De coördinator wordt automatisch ingevuld, namelijk de coördinator passend onderwijs SWV verbonden aan de scholenkring.
- Indien nodig vraagt de coördinator na het indienen van de hulpvraag, extra informatie op ondersteuningsaanvraag>aanvulling nodig. Je krijgt dan per mail een bericht dat de status is veranderd in Kindkans. Door op de link te klikken, kom je bij de hulpvraag, kun je documenten aanvullen en zet je de status op ondersteuningsaanvraag>documenten aangevuld.
- Is de hulpvraag duidelijk, dan zet de coördinator de aanvraag op ondersteuningsvraag>plannen en plant een afspraak in voor een telefonisch consult.
- Als de afspraak is gemaakt zet de coördinator de status op ondersteuningsaanvraag>telefonisch consult.
- De coördinator neemt contact op met de voorschoolse organisatie. Het proces van advies wordt opgestart. Eventueel opent de coördinator een overlegronde. Status staat op ondersteuningsaanvraag>in behandeling. Het bespreken van een kind en het delen van het dossier kan met Kindkans via de 'overlegronde'.
- Wanneer duidelijk is wat er moet gebeuren wordt de status gezet op de uitkomst: *naar* ondersteuningsvraag>Kans!overleg, naar TLV aanvraag, naar jeugdzorg/gemeente,

Pagina 17 van 45

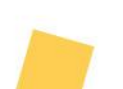

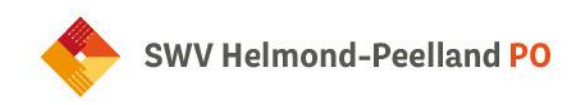

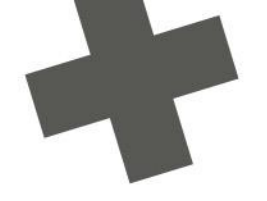

*thuiszittersoverleg, residentieel, afgerond*. Voor het vervolg dient een <u>nieuwe hulpvraag</u> worden ingediend.

#### 2.5 Ondersteuningsaanvraag schoolgaand kind

#### Wat zie ik in Kindkans?

#### Toelichting

Het OPP dient u te uploaden in de bijlagen.

#### Standaardtekst

Vul het formulier ondersteuningsaanvraag in.

#### Werkwijze

- School dient een hulpvraag in met titel: ondersteuningsaanvraag schoolgaand kind. Dit kan via ESIS/ParnasSys (zie 1.2 en 1.3 van deze handleiding).
- > De status springt op *Ondersteuningsaanvraag*. De coördinator wordt automatisch ingevuld, namelijk de coördinator passend onderwijs SWV verbonden aan de scholenkring.
- Bij toelichting staat wat er verwacht wordt bij de hulpvraag, namelijk een OPP meesturen.
- Bij het "tekstvak" wordt gevraagd om het formulier "ondersteuningsaanvraag" in te vullen. Eventueel kun je relevante documenten als bijlagen toevoegen. Druk op "opslaan".
- > Bij alle "ondersteuningsaanvragen schoolgaand kind" moet <u>ALTIJD</u> een OPP toegevoegd worden.
- Wanneer de coördinator de ondersteuningsaanvraag in behandeling neemt, krijgt de aanvragende persoon automatisch een e-mail. Van iedere stap in het proces wordt de aanvrager op de hoogte gesteld.
- Als de hulpvraag niet compleet is, wordt de status van de hulpvraag op ondersteuningsaanvraag>aanvulling nodig gezet. De school dient de hulpvraag aan te vullen en de status te veranderen naar ondersteuningsaanvraag>documenten aangevuld.
- Is de hulpvraag duidelijk, dan zet de coördinator de aanvraag op ondersteuningsvraag>plannen en plant een afspraak in voor een telefonisch consult.
- Als de afspraak is gemaakt zet de coördinator de status op ondersteuningsaanvraag>telefonisch consult.
- De coördinator neemt contact op met de school. Het proces van advies wordt opgestart. Eventueel opent de coördinator een overlegronde. Status staat op *ondersteuningsaanvraag>in behandeling*. Het bespreken van een leerling en het delen van het dossier kan met Kindkans via de 'overlegronde'.
- Wanneer duidelijk is wat er moet gebeuren wordt de status gezet op de uitkomst: naar ondersteuningsvraag>Kans!overleg, naar TLV aanvraag, naar jeugdzorg/gemeente, thuiszittersoverleg, residentieel, afgerond. Voor het vervolg dient een <u>nieuwe hulpvraag</u> worden ingediend.

Pagina 18 van 45

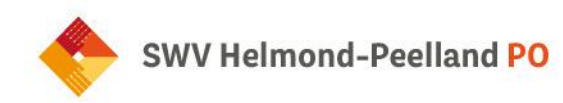

#### 2.6 Ondersteuningsaanvraag groep

#### Wat zie ik in Kindkans?

#### Toelichting

Voor kinderen met eenzelfde ondersteuningsbehoefte die de basis- en extra ondersteuning overstijgt

Of

Aanvraag subsidie met betrekking tot scholing en expertiseversterking op school of binnen het bestuur in het kader van Hoogbegaafdheid. (eenmalige aanvraag)

#### Standaardtekst

U vraagt ondersteuning aan voor een groep of m.b.t. subsidie hoogbegaafdheid voor school of bestuur. U moet hiervoor het formulier Groepsarrangement invullen.

#### Werkwijze

School:

De school kan rechtstreeks via Kindkans een groepsarrangement indienen (dus niet via ESIS/ParnasSys).

- **Ga naar "Hulpvraag" in Kindkans, klik rechtsonder op "Toevoegen".**
- > Vervolgens dien je de basisgegevens in te vullen:

| (1a)<br>Basisgegevens | 1b<br>Adres   | 2<br>Schoolgegevens | 3<br>Hulpvraag | <b>Stap 1a: Nieuw dossier invoeren</b><br>Voer basisgegevens in en klik op 'Opslaan'. |
|-----------------------|---------------|---------------------|----------------|---------------------------------------------------------------------------------------|
| Dossier               |               |                     |                |                                                                                       |
| Basisgegevens School  | gegevens Hulp | vraag               |                |                                                                                       |
| asisgegevens          |               |                     |                |                                                                                       |
| Niveau                |               |                     |                |                                                                                       |
| Leerling              |               |                     |                |                                                                                       |
| Roepnaam              |               |                     |                |                                                                                       |
|                       |               |                     |                |                                                                                       |
| Tussenvoegset         |               |                     |                |                                                                                       |
| Achternaam            |               |                     |                |                                                                                       |
|                       |               | *                   |                |                                                                                       |
| Geslacht              |               |                     |                |                                                                                       |
| Onbekend              |               |                     |                |                                                                                       |
| Geboortedatum         |               |                     |                |                                                                                       |
| Kies een              |               |                     |                |                                                                                       |
| Email                 |               |                     |                |                                                                                       |
| Telefoonnummer        |               |                     |                |                                                                                       |
|                       |               |                     |                |                                                                                       |
|                       |               |                     |                |                                                                                       |

Kies bij Niveau voor 'Groep'

Pagina 19 van 45

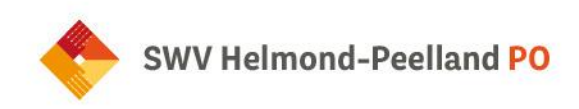

| E Dossier     |                          |  |
|---------------|--------------------------|--|
| Basisgegevens | Schoolgegevens Hulpvraag |  |
| Basisgegeve   | ns                       |  |
| Niveau        |                          |  |
| Groep         |                          |  |
| Naam          |                          |  |
|               |                          |  |

- > Vul de naam van de groep in en klik op opslaan.
- Vervolgens kun je onder het tabblad 'schoolgegevens' de adres- en relatiegegevens van de school invullen. Vul de velden in en klik vervolgens op "opslaan".
  - Let op: voor het arrangement 'HB Bestuur' kies je voor de bestuursgegevens i.p.v. de schoolgegevens.
- > Vervolgens kun je onder het tabblad 'hulpvraag' rechtsonder een nieuwe hulpvraag toevoegen.
- > Vul bij 'hulpvraag' het onderwerp 'Ondersteuningsaanvraag groep' in.
- De coördinator wordt automatisch ingevuld, namelijk de coördinator passend onderwijs SWV verbonden aan de scholenkring.

Bij aanvraag arrangement 'Scholing en expertiseversterking HB' en 'HB Bestuur' dient Kristel Bohte de coördinator passend onderwijs SWV ingevuld te worden.

- > Het formulier 'Aanvraag groepsarrangement' dient toegevoegd te worden aan de hulpvraag. Het formulier is terug te vinden onder het tabblad formulier en kan gekoppeld worden aan de hulpvraag.
- De coördinator neemt de hulpvraag zo snel mogelijk in behandeling en beoordeeld of er meer informatie nodig is. Bij akkoord van het groepsarrangement vult de CPO'er een aanpak in en wijzigt de status naar 'Arrangement>toegewezen'.

#### **Evaluatie**

De evaluatie van het groepsarrangement wordt in gang gezet door het secretariaat. Het secretariaat wijzigt de status twee maanden voor afloop naar *Arrangement>evalueren*. School ontvangt nu een automatisch bericht vanuit Kindkans om het arrangement te evalueren. Het is de bedoeling dat het formulier 'Evaluatie groepsarrangement' wordt toegevoegd door de aanvrager in het tabblad formulier. De aanvrager geeft duidelijk aan welke doelen wel/niet bereikt zijn en waarom.

Indien een verlenging van het arrangement noodzakelijk is, moet duidelijk omschreven worden wat de nieuwe doelen zijn en hoe deze doelen behaald kunnen worden. Zodra het formulier is ingevuld wijzigt de aanvrager de status naar Arrangement> geëvalueerd door school. De gekoppelde coördinator passend onderwijs SWV ontvangt automatisch een bericht.

Zodra de afdeling financiën het arrangement heeft verwerkt, wordt de status gewijzigd naar Arrangement> financieel verwerkt.

Pagina 20 van 45

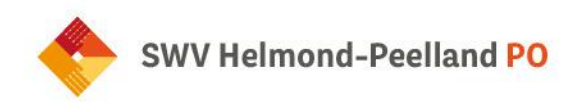

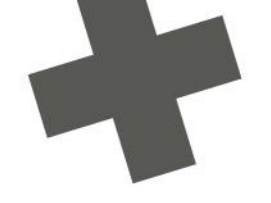

#### 2.7 Verlenging groepsarrangement

Bij een eventuele verlenging van een arrangement, wordt er door de aanvrager van school een nieuwe hulpvraag ingediend met aanvraagtype 'Verlenging arrangement'.

#### Wat zie ik in Kindkans?

#### Toelichting

Voor een verlenging van een arrangement kan deze hulpvraag ingediend worden. Na goedkeuring van de coördinator passend onderwijs wordt er een aanpak aangemaakt.

#### Standaardtekst

Bij deze aanvraag dient het meest actuele OPP als bijlage te worden toegevoegd aan de hulpvraag, samen met eventuele andere relevante documenten.

Omdat deelnemers uit de oorspronkelijke hulpvraag niet automatisch toegang mogen hebben tot deze hulpvraag, is het belangrijk dat de aanvrager zelf de juiste deelnemers koppelt via het tabblad 'Toegang'.

#### Werkwijze

De aanvrager van school voegt een nieuwe hulpvraag toe in het dossier van de groepsaanvraag in Kindkans:

- Klik rechtsonder op + Hulpvraag toevoegen.
- Kies voor aanvraagtype 'ondersteuningsaanvraag groep'.
- De hulpvraagdatum staat standaard ingesteld op de datum van de aanvraag.
- Bij schoolgegevens kies je de naam van de school.
- > De coördinator wordt automatisch gekoppeld.
- Klik rechtsonder op 'opslaan'.
- > Voeg onder het tabblad 'Formulier' het formulier 'Groepsarrangement' toe en vul deze in.

#### SWV

- De coördinator passend onderwijs ontvangt automatisch een bericht over de nieuwe hulpvraag. Na beoordeling en goedkeuring wordt er door de coördinator passend onderwijs een aanpak aangemaakt in de hulpvraag. Zodra het nieuwe groepsarrangement is toegekend, wordt de status door de coördinator passend onderwijs gewijzigd naar 'Arrangement > toegewezen.
- > De financieel medewerker SWV maakt de beschikking op en verwerkt deze in de financiële administratie. Hierna zet zij de status op *Arrangement> financieel verwerkt*.

#### 2.8 Ondersteuning op bestuursniveau

Wanneer je een hulpvraag vanuit ParnasSys/ESIS naar Kindkans stuurt, waar het samenwerkingsverband (nog) niet bij betrokken hoeft te zijn, kies je voor het aanvraagtype "Ondersteuning op bestuursniveau algemeen".

#### 2.9 Communiceren via overlegronde

Het bespreken van een leerling en het delen van het dossier kan via de 'overlegronde'. Een overlegronde maak je aan op één specifieke hulpvraag. Wanneer je meerdere hulpvragen met dezelfde deelnemers wil delen, dien

Pagina 21 van 45

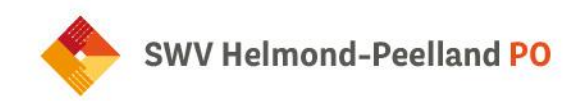

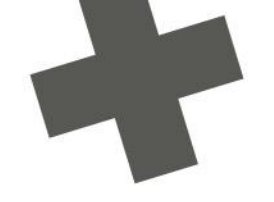

je voor iedere hulpvraag een overlegronde aan te maken. Middels de 'overlegronde' kan er op een veilige manier worden gecommuniceerd en tijdelijke toegang worden verleend tot de hulpvraag in een leerlingdossier.

Een overlegronde maak je aan in het dossier van een leerling.

Ga in het dossier naar het tabblad "Overlegronde".

E Dossier Pieter Test
Basisgegevens Schoolgegevens Hulpvraag LVS Aanpak TLV Formulier Overlegronde Mijn notities Toegang

- > Klik rechts onderaan op de rode knop "Overlegronde toevoegen".
- > Klik in het veld bij 'Hulpvraag' en maak een keuze over welke hulpvraag je wilt overleggen.
- Vul het onderwerp in, bijvoorbeeld: datum of MDO + datum. Vul indien gewenst een korte omschrijving in, bijvoorbeeld welke reacties je van de deelnemers verwacht. Kies de einddatum van de overlegronde; dit is een verplicht veld. Na deze datum sluit het dossier voor alle deelnemers (behalve voor diegene die de overlegronde heeft aangemaakt).

Verder heb je twee opties:

- Besloten reacties: de deelnemers van de overlegronde kunnen de reacties van anderen niet lezen, uitsluitend de organisator kan alle reacties lezen.
- Besloten deelname: de organisator en deelnemers van de overlegronde zien alleen de reacties. Anders alle gebruikers met toegang tot het dossier van de leerling en recht op overlegrondes.

Bij het aanmaken van een nieuwe overlegronde is eerder deze maand (februari) een kleine wijziging doorgevoerd. Bij het aanmaken van een overlegronde wordt degene die de overlegronde aanmaakt al meteen in het lijstje met deelnemers geplaatst. Mocht je niet betrokken willen worden bij de overlegronde, dan kun je jouw eigen account ook meteen verwijderen uit het lijstje. Je kunt in dat geval dus ook zelf geen reacties plaatsen en ontvangt ook geen (update)mail bij reacties.

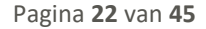

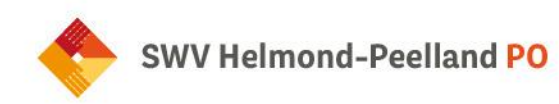

## Hoofdstuk 3: Kans!overleg

3.1 Aanvraag Kansloverleg

#### Aanvraag Kans!overleg

Formulieren

- 1. Aanvraag Kans!overleg
- 2. Zienswijze ouders/verzorgers (optioneel)
- 3. Zienswijze schoolgaand kind (optioneel)

Voeg OPP of ander beschrijvend document van het kind toe (verplicht)

#### Wat zie ik in Kindkans:

#### Toelichting

Naar aanleiding van de ondersteuningsaanvraag is besloten om een Kans loverleg aan te vragen. Het is verplicht om een OPP of ander beschrijvend document van het kind toe te voegen.

#### Standaardtekst

Bij deze aanvraag dienen de volgende formulieren toegevoegd te worden:

- > Formulier "aanvraag Kans!overleg"
- Geef ouder(s)/verzorger(s) toegang tot de hulpvraag via het tabblad 'toegang'
- Zorg dat de hulpvraag van ouder(s)/verzorger(s) terug te lezen is en ouder(s)/verzorger(s) akkoord zijn met de aanvraag.

Optie 1: dit kan in het OPP verwerkt zijn. Let op; er dient een handtekening op het document vermeld te staan. Het OPP kunt u als bijlage uploaden bij de hulpvraag.

Optie 2: U kunt het formulier 'zienswijze ouders' toevoegen aan de hulpvraag (zie tabblad 'formulier'). Ouder(s)/verzorger(s) ontvangen een automatische email met het verzoek het formulier in te vullen en akkoord te geven.

> Optioneel kan het formulier "Zienswijze schoolgaand kind" toegevoegd worden.

#### Werkwijze

School:

- School dient (na akkoord van de coördinator Passend Onderwijs SWV) een nieuwe hulpvraag in met titel: "Aanvraag Kans!overleg". Dit kan via ESIS/ParnasSys (zie 2.2 en 2.3 van deze handleiding).
- > De status springt op *Kansloverleg>aanvraag*. De coördinator wordt automatisch ingevuld, namelijk de coördinator passend onderwijs SWV verbonden aan de scholenkring.
- Bij toelichting staat wat er bij deze hulpvraag verwacht wordt. Het is altijd verplicht om een OPP of ander beschrijvend document van het kind toe te voegen als bijlagen aan deze hulpvraag.

Pagina 23 van 45

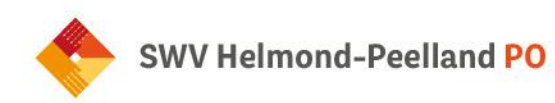

- Bij het tekstvak wordt gevraagd om onder andere het formulier Aanvraag Kansloverleg in te vullen. Voeg dit formulier toe onder het tabblad "Formulieren". Druk op "opslaan". Eventueel kun je relevante documenten als bijlagen toevoegen aan de hulpvraag.
- Daarnaast dien je ervoor te zorgen dat de hulpvraag terug te lezen is voor de ouder(s)/verzorger(s) en dat zij akkoord gaan met de aanvraag. Dit kan middels het formulier 'Zienswijze ouders'. Hoe je ouder(s)/verzorger(s) toegang geeft tot de hulpvraag, zie je in hoofdstuk 3.2 Hulpvraag openzetten voor anderen.
- Wanneer de coördinator passend onderwijs SWV de aanvraag in behandeling neemt, krijgt de persoon die de aanvraag indient automatisch een e-mail. Van iedere statuswijziging in het proces wordt de aanvrager op de hoogte gesteld.
- Als de hulpvraag niet compleet is, wordt de status van de hulpvraag op Kansloverleg>aanvulling nodig gezet. De school dient de hulpvraag aan te vullen en de status te veranderen naar Kansloverleg > documenten aangevuld.
- Zodra de hulpvraag compleet is, beoordeelt de coördinator passend onderwijs SWV of er een Kans!overleg gepland mag worden. Bij akkoord wijzigt de status naar Kans!overleg>plannen.
- Het secretariaat van het samenwerkingsverband plant op de vaste ingeplande momenten een Kans!overleg in. Ook maken zij een overlegronde aan waardoor het mogelijk is om met deelnemers te communiceren. Zodra de deelnemers de uitnodiging hebben ontvangen, wijzigt de status naar Kans!overleg>gepland.
- Binnen één week nadat het Kansloverleg heeft plaatsgevonden, vult de coördinator passend onderwijs SWV een gespreksverslag en een eventuele aanpak (arrangement) in.

#### 3.2 Hulpvraag openzetten voor anderen

Je kunt personen binnen en buiten je organisatie toegang geven tot de hulpvraag. Zij zien dan alles wat bij de hulpvraag is ingevuld, inclusief de toegevoegde formulieren en bijlagen.

1. Ga naar "Extra toegang" in de hulpvraag van de desbetreffende leerling.

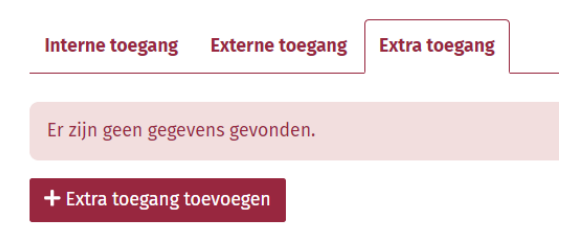

- 2. Klik rechtsonder in op de rode knop "Extra toegang toevoegen".
- 3. Maak een keuze uit een bestaand of nieuw account. Bij twijfel kun je de naam van de deelnemers intoetsen om te controleren of er al een bestaand account is aangemaakt.

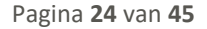

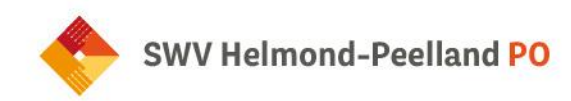

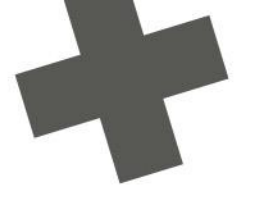

| xtra toegang      |         | 8 |
|-------------------|---------|---|
| Bestaand of nieuw |         |   |
| Bestaand account  |         |   |
| Deelnemer         |         |   |
| Kies              |         | Q |
| Begindatum        |         |   |
| 08-04-2024        | t       |   |
| Einddatum         | _       |   |
| Kies een          | <b></b> |   |
| Opmerking 🚱       |         |   |
|                   |         |   |
|                   |         |   |
|                   |         |   |

Let op: na de einddatum is het voor de gebruiker niet meer mogelijk om het dossier in te zien.

4. Zodra je dit hebt ingevuld klik je op "opslaan". Vervolgens zie je de volgende melding:

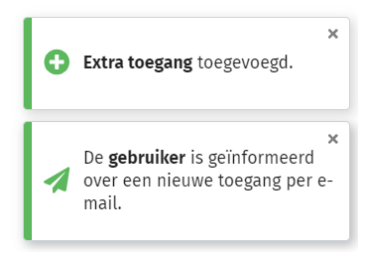

5. Je ziet nu het account onder "Extra toegang" het toegevoegde account verschijnen. De betrokkenen ontvangen automatisch een e-mail.

#### 3.3 Werkwijze ouder(s)/verzorger(s) toegang geven tot formulier zienswijze

Voor zowel een Kans!overleg-aanvraag als TLV-aanvraag dient het formulier "Zienswijze ouders/verzorgers" te worden ingevuld.

- 1. Klik op de betreffende hulpvraag.
- 2. Ga naar "Formulier" (let op; niet naar Formulieren meervoud).

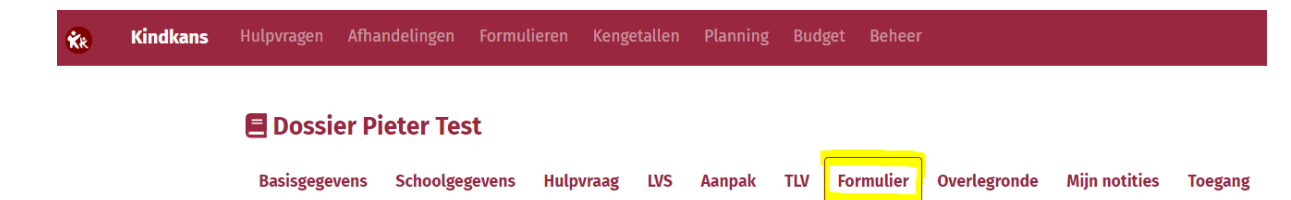

Pagina 25 van 45

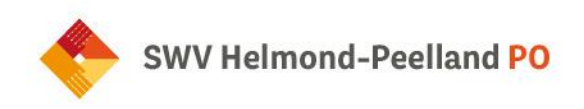

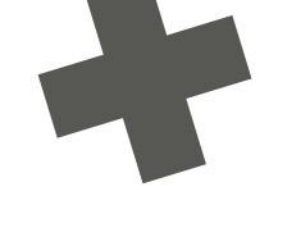

3. Klik rechtsonder op de rode knop "Nieuw formulier toevoegen".

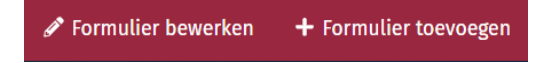

4. Er wordt een nieuw venster geopend waar je de formulieren kunt opzoeken en toevoegen.

| Formulier                    |                              |          |   |     |   | 8 |
|------------------------------|------------------------------|----------|---|-----|---|---|
| Zoeken                       |                              |          |   |     |   | ^ |
| Formulier                    |                              |          |   |     |   |   |
|                              | Vissen                       |          |   |     |   |   |
| Formulier 🕈                  |                              |          |   |     |   |   |
| Notitie                      |                              |          |   |     |   |   |
| Eerste deskundigenadvies     |                              |          |   |     |   |   |
| Zienswijze schoolgaand kind  |                              |          |   |     |   |   |
| Zienswijze ouders/verzorgers | Zienswijze ouders/verzorgers |          |   |     |   |   |
| (Gedeeltelijke)Thuiszitter   |                              |          |   |     |   |   |
|                              | 1 t/m 5                      | (van 20) |   |     |   |   |
| ~~~ ~~                       | 1 2                          | 3 4      | » | »»» | ] |   |

- 5. Kies het gewenste formulier en vul de gegevens in. Bij ouder(s)/verzorger(s) kun je aan de rechterkant op het envelop-icoontje klikken om het account van de ouder(s)/verzorger(s) toe te voegen.
- 6. Klik vervolgens op "Opslaan".

De ouders ontvangen nu een automatische e-mail met het verzoek om het formulier in te vullen.

Je kunt personen toevoegen om toegang te verlenen tot de hulpvraag en de formulieren. Dit doe je door in de betreffende hulpvraag van de leerling te klikken op "toegang". Via extra toegang kun je ouders of andere betrokkenen toegang geven tot de hulpvraag.

#### Let op: gescheiden ouders

Voor beide invullers is het mogelijk om de tekst te bewerken. Wanneer er sprake is van een echtscheiding is het aan te raden om twee verschillende formulieren aan te maken en bij beide alleen *Ouder/Verzorger 1* in te vullen zodat er geen gegevens kunnen worden bewerkt.

#### 3.4 Formulier gespreksverslag Kans!overleg

Het gespreksverslagformulier wordt binnen een week na afloop van het Kans!overleg ingevuld door de coördinator passend onderwijs SWV. Het formulier is inzichtelijk voor alle deelnemers van het Kans!overleg. Indien er een arrangement is afgegeven, wordt er een 'aanpak' aangemaakt in Kindkans.

Pagina 26 van 45

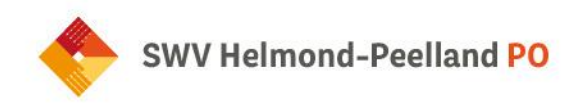

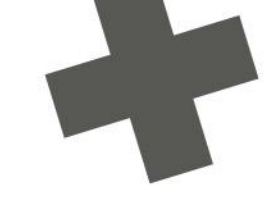

#### 3.5 Arrangementen verwerken in Kindkans

Voor het verwerken van een arrangement in Kindkans is geen nieuwe hulpvraag nodig.

- De hulpvraag staat op de status Kansloverleg>arrangement. De coördinator passend onderwijs SWV die is betrokken bij de scholenkring maakt een "aanpak" aan door bij het tabblad 'Aanpak' rechtsonder '+ Aanpak toevoegen'. Wanneer deze aanpak (arrangement) is ingevuld, is dit zichtbaar in het dossier van de leerling onder het tabblad "aanpak".
- Na het invullen van de Aanpak zet de coördinator passend onderwijs SWV de status op Arrangement> toegewezen.
- > De financieel medewerker SWV maakt de beschikking op en verwerkt deze in de financiële administratie. Hierna zet zij de status op *Arrangement> financieel verwerkt*.

#### Beschikkingen t.b.v. financiële administratie schoolbestuur

Kindkans is zo ingericht dat de contactpersoon van de financiële administratie schoolbestuur de beschikkingen van de arrangementen vanuit ons SWV te downloaden zijn in Kindkans.

- > Na inloggen in Kindkans, zie je bovenaan in de werkbalk het tabblad "kengetallen" staan.
- > Ze komen in een overzicht scherm met alle scholen van de schoolbestuur die een arrangement toegewezen hebben gekregen.

| Kindkans | Kengetallen |               |            |            |             |          |             |                    |           |             |
|----------|-------------|---------------|------------|------------|-------------|----------|-------------|--------------------|-----------|-------------|
|          |             |               |            |            |             |          |             |                    |           |             |
|          |             | Kengetallen   |            |            |             |          |             |                    |           |             |
|          |             | Zoeken        | Zoeken     |            |             |          |             |                    |           |             |
|          |             | Datumselectie | Vanaf      | Tot        | Organisatie | Soort    | Behandelaar | Beschikkingsnummer | Categorie | Coördinator |
|          |             | Kies een      | Kies een 🗰 | Kies een 🗎 | Kies O      | Kies een | Kies Q      |                    | Kies Q    | Kies        |
|          |             | Status        |            |            |             |          | root        |                    |           |             |
|          |             |               | O Wissen   |            |             |          |             |                    |           |             |

> Door te klikken op een school kom je in de "aanpak" (arrangement).

Staat er bij categorie "conversie" dan is de beschikking van het arrangement niet terug te vinden in Kindkans (deze is nog verwerkt in LDOS en hiervan heb je destijds de beschikking al doorgestuurd gekregen).

- Arrangementen afgegeven via Kindkans kun je vinden door dus te klikken op de school, dan wordt de aanpak geopend en onderaan zie je bijlage.
- > In de bijlage zie je de beschikking die kan worden ingezien/gedownload.

#### LET OP:

- > De ouders krijgen geen melding meer vanuit Kindkans, het is de taak van de aanvrager om de ouders hierover te informeren.
- Een extra handeling is nodig om de arrangements-beschikking aan het leerlingadministratiesysteem te koppelen. Dit gebeurt niet automatisch. De beschikking kan je downloaden in Kindkans en uploaden in het leerlingadministratiesysteem.

Pagina 27 van 45

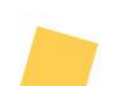

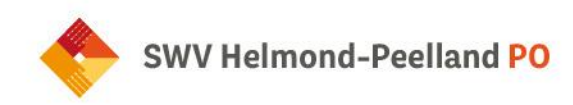

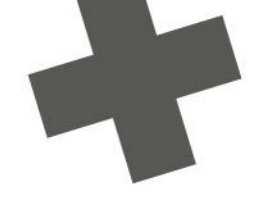

#### 3.6 Arrangement evalueren

Het secretariaat wijzigt de status twee maanden voor afloop naar *Arrangement>evalueren*. School ontvangt nu automatisch een bericht om het arrangement te evalueren. De aanvrager dient het formulier 'Evaluatie individueel Arrangement' toe te voegen in het dossier onder het tabblad 'formulier'.

#### Werkwijze school

Geef hierbij duidelijk aan welke doelen wel/niet bereikt zijn en waarom. Indien een verlenging van het arrangement noodzakelijk is, moet duidelijk omschreven worden wat de nieuwe doelen zijn en hoe deze doelen behaald kunnen worden.

- Zodra het formulier is ingevuld wijzigt de aanvrager de status naar Arrangement> geëvalueerd door school. De gekoppelde coördinator passend onderwijs SWV ontvangt automatisch een bericht. Let op: indien de ouder(s)/verzorg(s) zijn gekoppeld aan de hulpvraag, kunnen zij het formulier ook inzien.
- De coördinator passend onderwijs SWV vult na het doornemen van de evaluatie een besluit in (afgelopen, verlengen of omzetten).

Zodra financiën het arrangement heeft aangemaakt, wordt de status gewijzigd naar *Arrangement> financieel verwerkt*.

#### 3.7 Verlenging arrangement

Bij een eventuele verlenging van een arrangement, wordt er door de aanvrager van school een nieuwe hulpvraag ingediend met aanvraagtype 'Verlenging arrangement'.

#### Wat zie ik in Kindkans?

#### Toelichting

Voor een verlenging van een arrangement kan deze hulpvraag ingediend worden. Na goedkeuring van de coördinator passend onderwijs wordt er een aanpak aangemaakt.

#### Standaardtekst

Bij deze aanvraag dient het meest actuele OPP als bijlage te worden toegevoegd aan de hulpvraag, samen met eventuele andere relevante documenten.

Omdat deelnemers uit de oorspronkelijke hulpvraag niet automatisch toegang mogen hebben tot deze hulpvraag, is het belangrijk dat de aanvrager zelf de juiste deelnemers koppelt via het tabblad 'Toegang'.

#### Werkwijze school

De aanvrager van school voegt een nieuwe hulpvraag toe in het dossier van het kind:

- Klik rechtsonder op + Hulpvraag toevoegen.
- Kies voor aanvraagtype 'verlenging arrangement'.
- > De hulpvraagdatum staat standaard ingesteld op de datum van de aanvraag.

Pagina 28 van 45

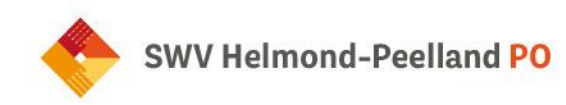

- > Bij schoolgegevens kies je de naam van de school.
- > De coördinator wordt automatisch gekoppeld.
- Klik vervolgens op 'bijlagen' en voeg de meest actuele OPP en eventuele andere relevante documenten toe.
- > Klik rechtsonder op 'opslaan'.
- Sa vervolgens naar het tabblad 'Toegang', kies voor 'Extra toegang' en koppel de juiste deelnemers.

#### Werkwijze SWV

- De coördinator passend onderwijs ontvangt automatisch een bericht over de nieuwe hulpvraag. Na beoordeling en goedkeuring wordt er door de coördinator passend onderwijs een aanpak aangemaakt in de hulpvraag. Zodra het nieuwe arrangement is toegekend, wordt de status door de coördinator passend onderwijs gewijzigd naar 'Arrangement > toegewezen.
- > De financieel medewerker SWV maakt de beschikking op en verwerkt deze in de financiële administratie. Hierna zet zij de status op *Arrangement> financieel verwerkt.*

## Hoofdstuk 4 TLV

#### 4.1 Aanvraag TLV

**Aanvraag TLV** 

#### Formulieren

#### In Kindkans:

- 1. Aanvraag TLV
- 2. Zienswijze ouders/verzorgers
- Onderbouwing TLV voorschools kind (optioneel voor het voorschoolse/niet schoolgaande kind beschrijving van belemmerende en compenserende factoren, ondersteuningsbehoefte en ontwikkelingsniveau van het kind)
- 4. Toestemmingsformulier (indien van toepassing)
- 5. Formulier TLV-aanvraag EMB (EMB-leerlingen)

Via school: Voor het schoolgaande kind een OPP

#### Wat zie ik in Kindkans?

#### Toelichting

Voordat je een TLV aanvraagt dient er contact te zijn geweest met de coördinator passend onderwijs SWV. Deze kijkt of de leerling bekend is en welke stappen al zijn gezet. Samen wordt besloten of een TLV-aanvraag

Pagina 29 van 45

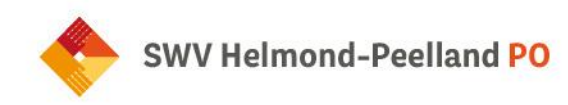

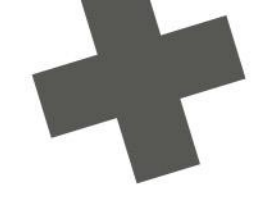

op dit moment de juiste stap is. Mocht de aanvraag worden ingediend zonder dat er contact is geweest, dan wordt de status aangepast in *TLV>afgewezen*.

#### Standaardtekst

Voor de aanvraag van een toelaatbaarheidsverklaring is de volgende informatie verplicht:

- > Formulier aanvraag TLV;
- > Voor het schoolgaande kind een OPP;
- Voor het voorschoolse/niet schoolgaande kind beschrijving van belemmerende en compenserende factoren, ondersteuningsbehoefte en ontwikkelingsniveau van het kind (optioneel in te vullen formulier "Onderbouwing TLV voorschoolse kind");
- > De "Zienswijze ouders" is terug te lezen in het OPP of in het formulier "Zienswijze ouders";
- > Voor EMB-kinderen dient het formulier TLV-aanvraag EMB toegevoegd te worden;
- > Optioneel toestemmingsformulier ouders/verzorgers

#### Werkwijze

Aanvrager (=school of voorschoolse voorziening):

De aanvraag wordt voorbereid. De aanvrager zet de status op *TLV>voorlopige aanvraag*.

#### In Kindkans:

Tabblad "Basisgegevens": controleer of de geboortedatum en het adres is ingevuld.

Tabblad "Schoolgegevens": controleer of onderwijsloopbaan (namen voorschoolse en scholen) die de leerling heeft doorlopen.

Tabblad "Formulier":

- > Formulier "Aanvraag TLV /verlenging TLV"
  - Op beide formulieren (indien van toepassing) het volgende invullen:
- 1. Beschikkingsnummer: huidig TLV-nummer (alleen bij TLV-verlenging).
- 2. Einddatum TLV: einddatum huidig TLV-nummer (alleen bij TLV-verlenging).
- 3. Type TLV: soort moet ingevuld zijn.
- 4. Betreft het een EMB leerling?
- 5. Startdatum TLV: 1<sup>e</sup> van de maand.
- 6. Betrokkenheid school: wil de aanvrager op de hoogte gehouden worden over de schoolloopbaan van de leerling?
- 7. Ondersteuning  $\rightarrow$  vult de aanvrager in (mag ook refereren naar OPP)
- 8. Zorg/Jeugdzorg  $\rightarrow$  vult de aanvrager in (mag ook refereren naar OPP)
- 9. Akkoord ouders: ja/nee (indien 'nee', dan is zienswijze verplicht vermelden).
- **10.** Akkoord organisatie: moet 'ja' zijn. $\rightarrow$  de aanvragende school is akkoord
- 11. Akkoord Bestuur: moet 'ja' zijn.→ betreft het schoolbestuur

Vul hier de naam in die hiervoor namens het schoolbestuur bevoegd is, zodra je op 'opslaan' klikt krijgt die betreffende persoon een mail vanuit Kindkans met de link om een akkoord te geven. Daarna komt in het formulier een 'ja' te staan.

Formulier "Zienswijze ouders":

Pagina 30 van 45

SWV Helmond-Peelland PO

De zienswijze mag ook beschreven staan onderaan in het OPP, voorzien van een handtekening van de ouders/verzorgers. Of in een aparte bijlage, deze ook voorzien met een handtekening van de ouders/verzorgers. Indien de zienswijze in OPP of aparte bijlage is opgenomen, dan dit vermelden bij de hulpvraag onder het kopje 'omschrijving', dit kan je door 'hulpvraag bewerken' en daarna opslaan. Zie onderstaande afbeelding:

| 🗏 Dossier Pi  | eter Test      |              |        |     |           |              |                                   |                                                                                                    |
|---------------|----------------|--------------|--------|-----|-----------|--------------|-----------------------------------|----------------------------------------------------------------------------------------------------|
| Basisgegevens | Schoolgegevens | Hulpvraag    | Aanpak | TLV | Formulier | Overlegronde | Mijn notities                     | Toegang                                                                                                    |
| Hulpvragen    |                |              |        |     |           |              | Aanvraag Tl                       | LV                                                                                                    |
| Datum         | Hulpvraag      |              | Status |     |           |              | Aanvraag TLV                      |                                                                                                    |
| 29-01-2024    | Aanvraag TLV   |              |        | Ê   | >         |              | <b>Type</b><br>Aanvraag TLV       |                                                                                                    |
|               | 11/m           | n 1 (van 1)  |        |     |           |              | Toelichting                       |                                                                                                    |
|               |                | <b>1</b> » » | •      |     |           |              | U kunt een aan<br>er geen contact | vraag TLV indienen zodra u contact heeft gehad met de gedragsdeskundige. Indien<br>t is geweest, wordt de aanvraag afgewezen. |
|               |                |              |        |     |           |              | Hulpvraagdatur<br>29-01-2024      | m                                                                                                    |
|               |                |              |        |     |           |              | <b>Status</b><br>TLV> aanvraag    |                                                                                                    |
|               |                |              |        |     |           |              | Schoolgegeven<br>Demo school (d   | <b>is</b><br>demoib10)                                                                                                    |
|               |                |              |        |     |           |              | Hulpvraag<br>Aanvraag TLV         |                                                                                                    |
|               |                |              |        |     |           | <            | Omschrijving<br>Test voor BCO.    |                                                                                                    |
|               |                |              |        |     |           |              | Coördinator<br>Emelie Bartelds    | s, Orthopedagoog                                                                                                    |
|               |                |              |        |     |           |              | Labels                            |                                                                                                    |
|               |                |              |        |     |           |              | 🖋 0 Bijlagen                      |                                                                                                    |
|               |                |              |        |     |           |              | 🖋 Status wijz                     | rigen 🛛 Statushistorie                                                                                                    |
|               |                |              |        |     |           |              |                                   | <b>↓</b>                                                                                                    |
|               |                |              |        |     |           |              |                                   | 🖋 Hulpvraag bewerke                                                                                                    |

> Toestemmingsformulier ouders

Dit formulier dient alleen ingevuld te worden indien de ouders het OPP niet ondertekend hebben (in het OPP moet duidelijk vermeld staan dat school een TLV-beschikking gaat aanvragen) en het formulier "Zienswijze ouders" is niet ingevuld.

> Formulier onderbouwing TLV voorschools kind

Wanneer de hulpvraag gereed is zet de aanvrager de status op *TLV>aanvraag*.

Indien de aanvraag nog niet volledig is, dan krijgt de aanvrager een mail vanuit Kindkans met daarin de ontbrekende of onvolledige gegevens. De status wordt door de financieel medewerker SWV gezet op: *TLV>* aanvraag aanvulling nodig

Als de aanvrager de ontbrekende of onvolledige gegevens aan de aanvraag heeft toegevoegd, dan zet de aanvrager de status op: *TLV> documenten aangevuld* 

Bij gelijke adviezen zet de financieel medewerker de status op *TLV>afgegeven, school onbekend* of *TLV>afgegeven, school bekend*.

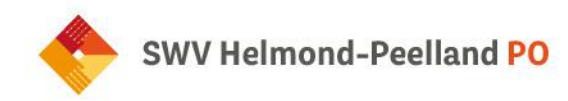

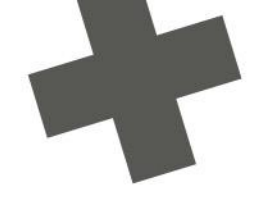

De aanvrager krijgt een mail vanuit Kindkans dat de TLV is afgegeven en dat de TLV te downloaden is in de "Hulpvraag TLV aanvraag" kopje "TLV".

LET OP:

- > De ouders krijgen géén melding meer vanuit Kindkans, het is de taak van de aanvrager om de ouders hierover te informeren.
- Een extra handeling is nodig wanneer je de TLV-beschikking aan je leerlingadministratiesysteem wilt koppelen. Dit gebeurt niet automatisch. De beschikking inclusief bijlagen kun je downloaden in Kindkans en uploaden in je leerlingadministratiesysteem.

Bij de status *TLV>afgegeven, school onbekend* wordt in de opmerking het volgende aangegeven:

De TLV is afgegeven. School is nog onbekend. Je kunt als aanvrager in het dossier van de leerling bij het tabblad TLV de beschikking TLV en deskundigenadviezen downloaden. De beschikking TLV (PDF-format) moet aan de toekomstige school verstrekt worden vóór de inschrijving van de leerling. Dit kan door de beschikking in het overstapdossier (OSO) als bijlage opnemen zodat bij doorzetten naar de toekomstige school de beschikking ook gelijk aan de school is verstrekt. Zodra de toekomstige school bekend is, mail dit ook door naar j.vangurp@swvpeellandpo.nl. LET OP: De ouders/verzorgers krijgen geen melding dat de beschikking TLV is afgegeven. Het is de taak van de aanvrager om de ouders hierover te informeren.

Hoe komt de toekomstige school aan het TLV-dossier:

- 1. Indien de toekomstige school een vooronderzoek wil doen van een leerling met TLV, dan zijn er twee mogelijkheden om de gegevens te ontvangen:
- de verwijzende school kan de gegevens zelf downloaden uit Kindkans en beveiligd aan toekomstige school verstrekken.
- of in Kindkans kan de verwijzende school extra toegang geven zodat de toekomstige school tijdelijk de hulpvraag 'TLV-aanvraag' in kan zien.
- 2. Als een leerling bij de toekomstige school wordt ingeschreven kan de verwijzende school in hun leerlingsysteem, ESIS of Parnasys, het OSO-overstapdossier aanmaken. In dat dossier vink je aan welke gegevens overgezet moeten worden, ook kunnen er bijlagen (zoals de beschikking TLV) toegevoegd worden. De verwijzende school kan zo beveiligd de gegevens van de leerling overzetten naar de toekomstige S(B)O-school.

#### Status TLV> beschikking on hold

Indien een leerling verhuist naar het buitenland en heeft een lopende beschikking. De leerling wordt uitgeschreven van de huidige school en gemeente. Indien de leerling terug in ons werkgebied komt wonen en de TLV is nog lopende, dan hoeft er geen nieuwe beschikking TLV aangevraagd te worden.

Status TLV>in archief

Pagina 32 van 45

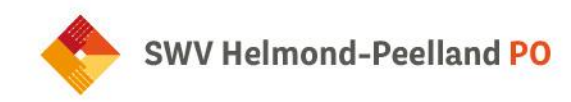

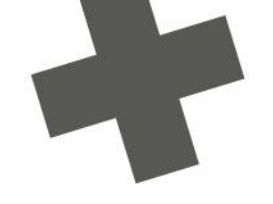

De TLV wordt door financieel medewerker SWV op status '*TLV>in archief*' gezet als:

- een leerling wordt uitgeschreven door een school vanwege overgang naar V(S)O of residentiele plaatsing (en geen zicht op terugplaatsing) en de TLV nog niet is afgelopen;

- als de TLV is afgelopen en de leerling naar het V(S)O is gegaan.

#### 4.2 Aanvraag arrangement categorie Midden en Hoog

#### Wat zie ik in Kindkans:

#### Toelichting

Wanneer er sprake is van een TLV en een hogere categoriebekostiging nodig is, kan dit met deze hulpvraag aangevraagd worden.

#### Standaardtekst

Er is een "TLV SO Laag" afgegeven, wanneer er aanvullende bekostiging nodig is, dient het formulier "Aanvraag aanvullende bekostiging SO categorie Midden en Hoog" ingevuld te worden.

#### Werkwijze:

De SO-school maakt in Kindkans een nieuwe hulpvraag aan:

- > Aanvraag "Arrangement categorie midden en hoog".
- In deze aanvraag dient bij het tabje 'formulier' het formulier "Aanvraag aanvullende bekostiging SO categorie Midden en Hoog" toegevoegd en ingevuld te worden.
- > Als de school bovenstaande heeft gedaan, dan dient de status aangepast te worden naar *Aanvraag* aanvullende bekostiging
- De financieel medewerker plant de aanvraag in bij de coördinator passend onderwijs SWV voor de beoordeling en zet de status op Arrangement> categorie 2 en 3 bespreken coördinator passend onderwijs SWV.
- > Als de aanvraag is besproken, zet de verantwoordelijke coördinator passend onderwijs SWV de status op Arrangement> categorie 2 en 3 besproken.
- De coördinator passend onderwijs SWV maakt in tabje 'Aanpak' de beschikking op en zet de status op Arrangement> toegewezen. Let op: het beschikkingsnummer wordt door financieel medewerker ingevuld. (nummer wat door Kindkans automatisch toegekend wordt, klopt niet)

De bedragen voor schooljaar 2024-2025 gelden:

- Arrangement categorie Midden: € 8.500
- Arrangement categorie Hoog: € 19.000
- Het arrangement wordt afgegeven voor een periode van 1 jaar of korter.
- > De financieel medewerker verwerkt de beschikking in de financiële administratie en zet de status op *Arrangement> financieel verwerkt.*
- De aanvrager en financiële contactpersoon van het schoolbestuur krijgen de melding dat de beschikking is afgegeven.

#### Beschikking arrangement t.b.v. financiële administratie schoolbestuur

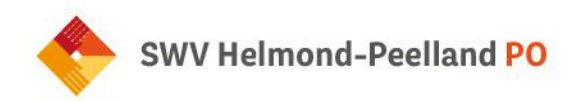

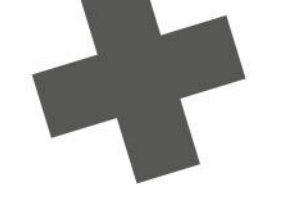

Kindkans is zo ingericht dat de contactpersoon van de financiële administratie schoolbestuur de beschikkingen van de arrangementen vanuit ons SWV te downloaden zijn in Kindkans.

- > Na inloggen in Kindkans, zie ze bovenaan in de werkbalk het tabblad "kengetallen" staan.
- > Ze komen in een overzicht scherm met alle scholen van de schoolbestuur die een arrangement toegewezen hebben gekregen.

| Kindkans | Kengetallen |               |          |          |             |            |             |                           |                  |
|----------|-------------|---------------|----------|----------|-------------|------------|-------------|---------------------------|------------------|
|          |             |               |          |          |             |            |             |                           |                  |
|          |             | Kengetallen   |          |          |             |            |             |                           |                  |
|          |             | Zoeken        |          |          |             |            |             |                           |                  |
|          |             | Datumselectie | Vanaf    | Tot      | Organisatie | Soort      | Behandelaar | Beschikkingsnummer Catego | orie Coördinator |
|          |             | Kies een      | Kies een | ties een | 🗯 Kies      | Q Kies een | Kies        | Q Kies.                   | . Kies           |
|          |             | Status        |          |          |             |            | root        |                           |                  |
|          |             |               | O Wirron |          |             |            |             |                           |                  |

> Door te klikken op een school kom je in de "aanpak" (arrangement).

Staat er bij categorie "conversie" dan is de beschikking van het arrangement niet terug te vinden in Kindkans (deze is nog verwerkt in LDOS en hiervan heb je destijds de beschikking al doorgestuurd gekregen).

- Arrangementen afgegeven via Kindkans kun je vinden door dus te klikken op de school, dan wordt de aanpak geopend en onderaan zie je bijlage.
- > In de bijlage zie je de beschikking die kan worden ingezien/gedownload.

LET OP:

- > De ouders krijgen geen melding meer vanuit Kindkans, het is de taak van de aanvrager om de ouders hierover te informeren.
- Een extra handeling is nodig om de arrangements-beschikking aan het leerlingadministratiesysteem te koppelen. Dit gebeurt niet automatisch. De beschikking inclusief bijlagen kun je downloaden in Kindkans en uploaden in het leerlingadministratiesysteem.

4.3 Verlenging TLV

Verlenging TLV

**Formulieren** In Kindkans:

1. Aanvraag TLV

Pagina 34 van 45

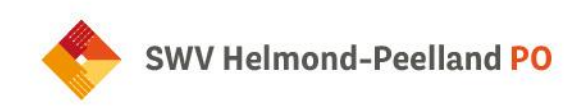

- 2. Zienswijze ouders/verzorgers
- 3. Onderbouwing TLV voorschools kind (optioneel voor het voorschoolse/niet schoolgaande kind beschrijving van belemmerende en compenserende factoren, ondersteuningsbehoefte en ontwikkelingsniveau van het kind)
- 4. Toestemmingsformulier (indien van toepassing)
- 5. Formulier TLV-aanvraag EMB (EMB-leerlingen)

#### Via school:

Voor het schoolgaande kind een OPP verplicht toevoegen.

 Er wordt een nieuwe hulpvraag opgesteld: Verlenging TLV (De werkwijze komt overeen met aanvraag TLV (zie 4.1) alleen dan wordt de status TLV-verlenging gebruikt)

Indien de aanvraag bij de school onderhanden is, gebruik je de status: *TLV verlenging> voorlopige aanvraag.* 

- > Zorg dat de gegevens zijn ingevuld in tabje 'basisgegevens' en 'schoolgegevens'
- > Je voegt de bijlagen toe zoals bijvoorbeeld een getekende OPP
- > Bij tabje 'formulier' voeg je de volgende formulieren toe:
  - Aanvraag verlenging TLV
- 1. Beschikkingsnummer: huidig TLV-nummer (alleen bij TLV-verlenging).
- 2. Einddatum TLV: einddatum huidig TLV-nummer (alleen bij TLV-verlenging).
- 3. Type TLV: soort moet ingevuld zijn.
- 4. Betreft het een EMB leerling?  $\rightarrow$  zie paragraaf 4.4
- 5. Startdatum TLV: 1<sup>e</sup> van de maand.
- 6. Betrokkenheid school: wil de aanvrager op de hoogte gehouden worden over de schoolloopbaan van de leerling?
- 7. Ondersteuning  $\rightarrow$  vult de aanvrager in (mag ook refereren naar OPP)
- 8. Zorg/Jeugdzorg  $\rightarrow$  vult de aanvrager in (mag ook refereren naar OPP)
- 9. Akkoord ouders: ja/nee (indien 'nee', dan is zienswijze verplicht vermelden).
- 10. Akkoord organisatie: moet 'ja' zijn. $\rightarrow$  de aanvragende school is akkoord
- 11. Akkoord Bestuur: moet 'ja' zijn. $\rightarrow$  betreft het schoolbestuur
- 12. Vul hier de naam in die hiervoor namens het schoolbestuur bevoegd is, zodra je op 'opslaan' klikt krijgt die betreffende persoon een mail vanuit Kindkans met de link om een akkoord te geven. Daarna komt in het formulier een 'ja' te staan.
  - o Zienswijze ouders/verzorgers

Na het invullen van bovenstaande formulieren afsluiten met 'opslaan'.

- > Wanneer de hulpvraag gereed is zet de aanvrager de status op *TLV verlenging> aanvraag*
- Indien de aanvraag nog niet volledig is, dan krijgt de aanvrager een mail vanuit Kindkans met daarin de ontbrekende of onvolledige gegevens. De status wordt door de financieel medewerker SWV gezet op: *TLV verlenging> aanvraag aanvulling nodig*
- Als de aanvrager de ontbrekende of onvolledige gegevens aan de aanvraag heeft toegevoegd, dan zet de aanvrager de status op: TLV verlenging> documenten aangevuld

Pagina 35 van 45

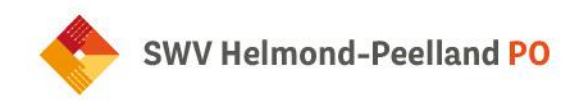

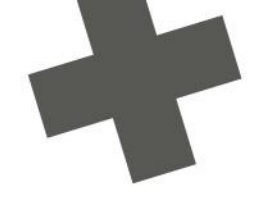

Indien ook een arrangement SO categorie midden of hoog aangevraagd dient te worden, dan een nieuwe hulpvraag aanmaken en zie verder de werkwijze bij 4.2.

#### 4.4 EMB leerlingen

Het gaat om leerlingen met een combinatie van een (zeer) ernstige verstandelijke beperking (IQ tot 35), een lichamelijke beperking en bijkomende stoornissen, die meer (medische) zorg in schooltijd nodig hebben dan de school zelf kan bieden. Hiervoor krijgt de school extra bekostiging vanuit DUO, deze leerlingen moeten verplicht met een **beschikking TLV SO Hoog** bij DUO geregistreerd zijn.

- Bij de aanvraag TLV (verlenging) moet verplicht toegevoegd worden:
- Formulier TLV aanvraag $\rightarrow$  geef hier categorie SO Hoog aan
- Formulier TLV aanvraag EMB
- Formulier Aanvraag aanvullende bekostiging SO categorie midden en hoog
- Formulier Zienswijze ouders/verzorgers
- Bijlage: Landelijk aanvraagformulier TLV EMB
- Bijlage: OPP

#### 4.5 TLV-herbeoordeling

Er is sprake van een TLV als de huidige TLV-soort aangepast moet worden, bijvoorbeeld van TLV-SBO naar TLV-SO of andersom. Hiervoor dient een nieuwe TLV aangevraagd te worden. Dit betekent een nieuwe hulpvraag aanmaken en de werkwijze 4.1 aanhouden.

#### 4.6 Toegang ontvangende school na afgifte TLV

U beslist zelf of u de ontvangende school toegang geeft. Als u (de intern begeleider of administratie van) die school inzage wilt geven in het dossier, geef deze persoon dan toegang via:

- het veld Behandelaar van de TLV (dus net onder het veld Ontvangende school)
- deelnemer van een Overlegronde
- het tabblad Extra toegang.

Het veld Ontvangende school is uitsluitend voor eigen registratie, als u wilt bijhouden waar de leerling heen gaat. Het is niet bedoeld voor toegang door zo'n school.

## Hoofdstuk 5 (Gedeeltelijke) thuiszitter of geen schoolinschrijving

5.1 (Gedeeltelijke) thuiszitter of geen schoolinschrijving

Wat zie ik in Kindkans:

Pagina 36 van 45

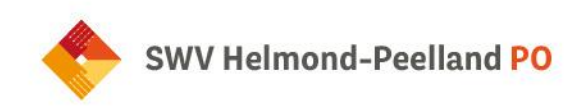

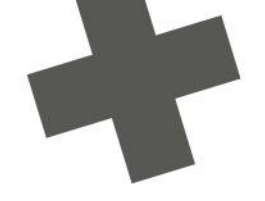

#### Toelichting

Wanneer een kind gedeeltelijk of volledige onderwijstijd mist, geen schoolinschrijving heeft (vanaf 5 jaar) of dreigt thuis te komen zitten (preventief), dient dit gemeld te worden bij het SWV. Het formulier (gedeeltelijke) thuiszitter of geen schoolinschrijving moet toegevoegd en ingevuld worden.

#### Standaard tekst

Vul in Kindkans het formulier (gedeeltelijke) thuiszitter of geen schoolinschrijving in.

#### Werkwijze

- School dient een nieuwe hulpvraag in met titel: "(gedeeltelijke) thuiszitter of geen schoolinschrijving".
- De hulpvraag krijgt automatisch de juiste status *Thuiszitter>aanvraag*. De coördinator wordt automatisch ingevuld, namelijk de coördinator passend onderwijs van het SWV verbonden aan de scholenkring.
- School vult het formulier "Ondersteuningsaanvraag (gedeeltelijke) thuiszitter of geen schoolinschrijving" in. Dit formulier kun je toevoegen via het tabblad 'Formulier'. Klik rechtsonder in de rode balk op 'Nieuw formulier toevoegen'. Kies het gewenste formulier, vul de gegevens in en klik op opslaan.
- De coördinator passend onderwijs en de thuiszitterscoördinator bekijken samen welke acties nodig zijn en nemen contact op met de aanvrager.

#### Beëindiging verzuim

Wanneer het kind weer naar school gaat na beëindiging van het verzuim, is het belangrijk om de einddatum van het verzuim in het formulier in te vullen. School zorgt ervoor dat de juiste datum wordt ingevoerd zodat alles correct geregistreerd wordt.

#### Wijzigen soort verzuim

- > Bij het wijzigen van het soort verzuim vult de school in het huidige formulier de einddatum in.
- Vervolgens voegen zij een nieuw formulier '(gedeeltelijke) thuiszitter of geen schoolinschrijving' toe aan de hulpvraag met een nieuwe startdatum voor het gewijzigde verzuim.

Kinderen die dreigen uit te vallen of onder één van onderstaande categorieën vallen dienen gemeld te worden aan het SWV:

- 1. Relatief verzuimer: een leer- of kwalificatieplichtige leerling die op een school ingeschreven is, is ongeoorloofd afwezig voor meer dan 16 uur in 4 weken. (verzuimtype 1)
- Langdurig relatief verzuimer: een ingeschreven leerling die langer dan 4 weken ongeoorloofd verzuimt. Bij deze groep is meer aan de hand dan een korte periode regelmatig spijbelen. (verzuimtype 2)
- Absoluut verzuimer: als een leer- of kwalificatieplichtige niet op een school staat ingeschreven. (verzuimtype 3)

Pagina 37 van 45

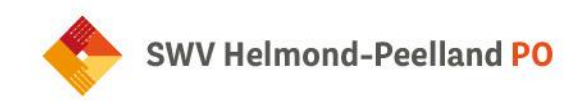

- Geoorloofd verzuimer (kort): in goede afstemming tussen alle partijen gaat het kind een korte periode (korter dan 3 maanden) niet of niet volledig naar school, er is perspectief in weer volledig onderwijs. (Verzuimtype 4a)
- 5. Geoorloofd verzuimer: kind gaat niet of niet volledig naar school, perspectief in onderwijs is niet duidelijk, is afhankelijk van meerdere factoren zoals bijvoorbeeld behandeling. Vaak een langere periode dan 3 maanden vallen ze uit het onderwijs. (Verzuimtype 4b)

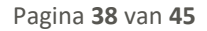

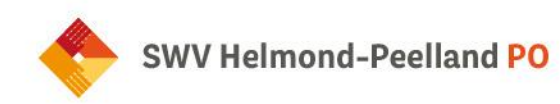

## Hoofdstuk 6 Residentiële leerlingen

6.1 Hulpvraag aanmelding residentiele leerling

#### Hulpvraag aanmelding residentiële leerling

#### <u>Statussen</u>

Ondersteuningsaanvraag> residentiële leerling MKD> aanmelding MKD> volgen MKD> passend uitstroomperspectief MKD> uitstroom residentiële instelling Residentieel> aanmelding Residentieel> volgen Residentieel> passend uitstroomperspectief onderwijs Residentieel> uitstroom jeugdzorg/dagbesteding

<u>Formulieren</u> Aanmelding residentiële leerling

#### Wat zie ik in Kindkans:

#### Toelichting

Wanneer een leerling is aangemerkt als residentieel (wanneer het behandelplan leidend is op het OPP) dient deze bij het SWV gemeld te worden. De leerling valt onder het SWV als de plaats van de reguliere basisschool of wanneer dit niet van toepassing is de woonplaats van het kind onder het SWV valt.

#### Standaard tekst

De volgende formulieren dienen bij de hulpvraag toegevoegd te worden:

- > het formulier "aanmelding residentiële leerling" te vinden onder het kopje formulieren in Kindkans;
- > recent OPP (indien aanwezig).

#### Werkwijze

Wanneer leerlingen residentieel geplaatst worden, wil het SWV daarvan op de hoogte zijn. De school die gekoppeld is aan de behandelinstelling, is verantwoordelijk om het kind binnen 6 weken te melden in Kindkans door het formulier "Aanmelding residentiele leerling" in. Zet de status op *Residentieel>Aanmelding*.

Als een kind wel residentieel is geplaatst maar nog geen school volgt, omdat het kind nog niet leerplichtig is, kan het kind gemeld worden in Kindkans via "Ondersteuningsaanvraag voorschools kind".

Pagina 39 van 45

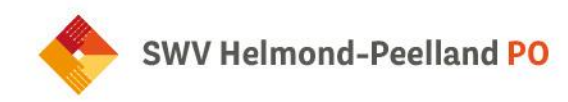

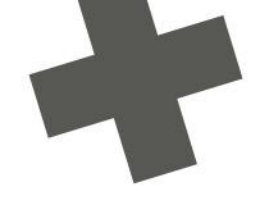

Er zijn vaste contactpersonen gekoppeld vanuit het SWV aan de meeste residentiele instellingen in onze regio. Deze personen kun je koppelen aan de hulpvraag door bij het kopje "coördinator" de juiste coördinator passend onderwijs SWV aan te klikken.

## Hoofdstuk 7: Extra informatie over Kindkans

#### 7.1 Coördinatoren passend onderwijs SWV

| Asten / Someren / Deurne | Yvonne Selten  |
|--------------------------|----------------|
| Geldrop-Mierlo / Heeze   | Manon de Groot |
| Gemert-Bakel / Boekel    | Wendy Hensing  |
| Helmond                  | Eline Hansen   |
| Nuenen / Laarbeek        | Kristel Bohte  |

#### 7.2 Mogelijke statussen in Kindkans

ledere hulpvraag kent een status. Je ontvangt als aanvrager bij iedere statuswijziging een mail, tenzij je het ontvangen van een dergelijke mail in de accountgegevens hebt uitgeschakeld. In deze mail staat ook de reden van de statuswijziging vermeld en welke actie er eventueel vereist is.

#### 7.3 Labels

Het is mogelijk om bij hulpvragen labels te gebruiken zodat je een bepaalde prioritering kunt aangeven. Bij de hulpvraag kun je zelf een 'naam/onderwerp' invullen. Bij het zoekscherm van de hulpvragen is het mogelijk om de 'opgegeven naam/onderwerp' in te vullen. Je kunt bijvoorbeeld bij hulpvragen 'voorbeeld' invullen. Wanneer je in het zoekscherm bij label 'voorbeeld' intoetst, krijg je alle hulpvragen met dit label te zien.

#### 7.4 Statushistorie

Het is mogelijk om de statushistorie van een hulpvraag in te zien. Dit kun je inzien door op 'statushistorie' te klikken in het tabblad 'hulpvraag'.

#### 7.5 Goed om te weten...

- Formulieren die in Kindkans worden toegevoegd (bijv. een beschikking of gespreksverslag) staan alleen in Kindkans en worden niet in ParnasSys/ESIS geplaatst. Is dit wel gewenst dan download je deze formulieren/verslagen uit Kindkans en voeg je ze toe in ParnasSys/ESIS.
- Interne rollen: een gebruiker met een interne rol heeft toegang tot alle hulpvragen van de organisatie(s) waaraan diegene is gekoppeld en eventuele onderliggende organisaties.
- Externe rollen: een gebruiker met een externe rol heeft uitsluitend toegang tot specifieke hulpvragen (waaraan de gebruiker via aanpak of een vergadering is gekoppeld) of tot specifieke personen (waaraan de gebruiker via een overlegronde is gekoppeld).

Pagina 40 van 45

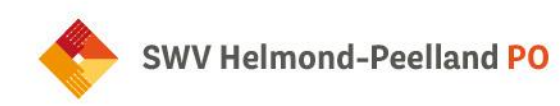

- Bij overlegronde: de aanvrager ook zelf toevoegen bij de deelnemers, anders is de overlegronde voor de aanvrager niet inzichtelijk.
- Er is een monitoringsaccount aangemaakt voor het SWV zodat zij kunnen lezen op de data bij formulieren en kengetallen.
- De reactiesnelheid op een ingediende hulpvraag is 5 werkdagen. Heeft de aanvrager na deze periode geen reactie ontvangen, dan kan er contact worden opgenomen met de betreffende CPO'er.
- > Iconen Kindkans:

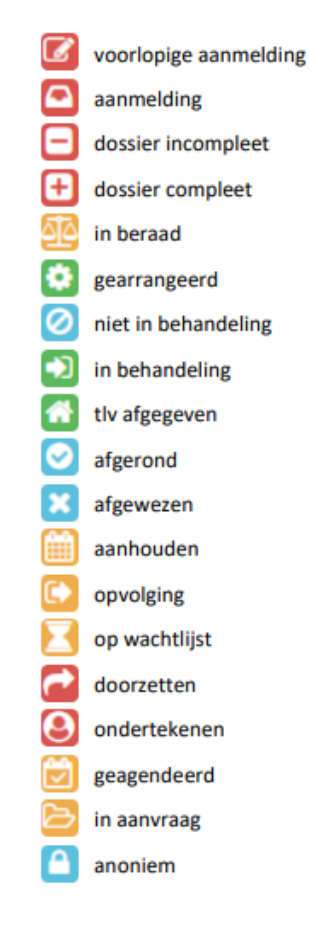

#### 7.6 Helpdesk Kindkans voor scholen en ouders

Heb je een vraag of melding over Kindkans? Stel deze via e-mail naar secretariaat@swv-peellandpo.nl.

Jullie vragen worden zo snel mogelijk opgepakt.

Pagina 41 van 45

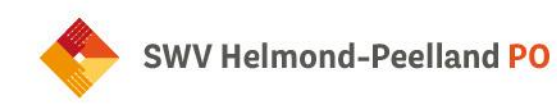

## Hoofdstuk 8 Koppeling activeren

#### 8.1 Koppeling ESIS-Kindkans activeren

Je school moet in Kindkans worden opgenomen met een verificatiecode. Deze verificatiecode bedenk je als school of bestuur zelf, waarna je deze doorgeeft aan SWV Helmond-Peelland PO. Na het invoeren van deze verificatiecode in Kindkans in kun je vanuit ESIS een hulpvraag naar Kindkans verzenden.

- Ga in ESIS naar "Beheer > Koppelingen".
- Klik op "Samenwerkingsverband". Je ziet de Kindkans-koppeling.
- > Klik op "Activeren".
- > Voer uw naam in het activatiescherm in.
- > Vink voor akkoord aan.
- Voer de eigen verificatiecode in. Laat je verificatiecode starten met brincode (6posities) en zorg ervoor dat de verificatiecode in totaal minimaal 20 tekens en maximaal 50 tekens bevat.
- Kopieer de ingevoerde verificatiecode en stuur deze samen met de gegevens van de betreffende schoolvestiging naar SWV Helmond-Peelland PO (secretariaat@swv-peellandpo.nl. Je ontvangt een mail retour nadat de code in Kindkans is ingesteld. De koppeling is daarmee geactiveerd.

#### Uw gegevens

| Een gemandateerde  | gebruiker van de school gaat akkoord met de gebruikersvoorwaarden van de koppeling.                                                                  |
|--------------------|----------------------------------------------------------------------------------------------------|
| Gebruiker          | rovict                                                                                                    |
| Uw naam            | * Ingrid Verhoef                                                                                                    |
| Voor akkoord       | * 🗹                                                                                                    |
| Startdatum         | 9-2-2016                                                                                                    |
| Verificatiecode    | 99AA00123456789123456789                                                                                                    |
| U kunt de gegevens | uitwisseling tiidelijk stoppen door de verificatiesode te verwijderen. Wenst u de gegevensuitwisseling weer te beruatten, vul dan de verificatiesode |

Mocht de school meerdere ESIS-omgevingen in gebruik hebben, dan voer je in elke ESISomgeving een aparte verificatiecode in.

Let op: de applicatiebeheerder van ESIS op school / bestuur (ook wel bekend als Supervisor) moet ervoor zorgen dat de IB-er rechten heeft op de koppeling van het samenwerkingsverband.

#### 8.2 Koppeling ParnasSys – Kindkans activeren

#### 8.2.1 Mandaten OSO-SWV instellen (bestuur)

Je bent werkzaam bij het **bestuur** waarvan de scholen met **ParnasSys** werken en je wilt de koppeling met Kindkans met het samenwerkingsverband maken. Volg dan onderstaande stappen:

Je hebt toegang tot het **Onderwijs Service Register (OSR)** voor de scholen van jouw bestuur; je kunt de mandaten **OSO-SWV ParnasSys** én **OSO-SWV Kindkans** toevoegen.

Hoe stel ik de de mandaten OSO-SWV - ParnasSys en OSO-SWV-Kindkans in?

Pagina 42 van 45

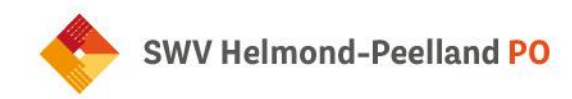

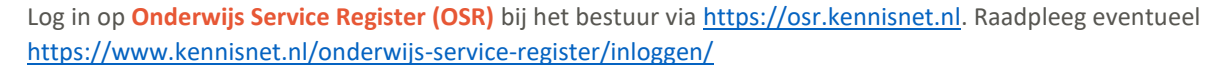

#### Stap 1: Mandaat OSO-SWV voor ParnasSys instellen bij de eerste school

- Ga naar "Mandaten beheren".
- Klik op de eerste school waarvoor je het mandaat wilt toevoegen.
- Klik op de knop "+mandaat toevoegen".
- Selecteer de dienst OSO-SWV OSO SWV Passend Onderwijs.
- Selecteer in het scherm "Mandaat toevoegen" het systeem ParnasSys en klik op "Opslaan".

#### Stap 2: Mandaat OSO-SWV voor Kindkans instellen bij de eerste school

- Klik nogmaals op de knop "+mandaat toevoegen" om het mandaat voor Kindkans toe te voegen.
- Selecteer nogmaals de dienst OSO-SWV OSO SWV Passend Onderwijs.
- Selecteer in het scherm "Mandaat toevoegen" het systeem "Kindkans" en klik op "Opslaan".

Het is gelukt als je nu een scherm ziet met – in ieder geval – de twee mandaten OSO-SWV, eenmaal met het systeem *Kindkans* (hier gespeld als *Kind Kans*) en eenmaal met het systeem *ParnasSys*.

| OSR - Mandaten beheren x +          |                                                                      |                                                                         |                                                      |                                                   |                                                     |
|-------------------------------------|----------------------------------------------------------------------|-------------------------------------------------------------------------|------------------------------------------------------|---------------------------------------------------|-----------------------------------------------------|
| ← → O @ https://osr.kennisnet@l/man | daten-beheren#                                                       |                                                                         |                                                      |                                                   |                                                     |
| OSR Onderwijs<br>serviceregister    | Mandaten b                                                           | eheren                                                                  |                                                      |                                                   |                                                     |
| Mandaten beheren                    | 15RR IKC Dee                                                         | ≓ andere school kiezen                                                  |                                                      |                                                   |                                                     |
| Routeringskenmerken bekijken        |                                                                      |                                                                         |                                                      |                                                   |                                                     |
| Contact                             | Op deze pagina kan j<br>Hiermee geeft u mar<br>vestigingen van de so | per dienst worden aangeven w<br>daat aan de leverancier voor d<br>hool. | elk systeem/systemen de<br>e gegevensuitwisseling, l | e school gebruikt voor<br>Dit mandaat is geldig v | de betreffende dienst.<br>voor (alle) onderliggende |
| Voorwaarden                         | DIENST                                                               | SYSTEM                                                                  | STARTDATUM                                           | ENDDATUM                                          |                                                     |
|                                     | + mandaat toevoe                                                     | gen                                                                     |                                                      |                                                   |                                                     |
|                                     | OSO-SWV                                                              | Kind Kans                                                               | 08-09-2022                                           |                                                   | 0000                                                |
|                                     | oso-ov                                                               | ParnasSys                                                               | 13-05-2022                                           |                                                   | 0000                                                |
|                                     | OSO-SWV                                                              | ParnasSys                                                               | 13-05-2022                                           |                                                   | 0000                                                |

Volg stap 3 en 4 voor de andere scholen van uw bestuur.

Ben je beheerder voor meerdere scholen? Je kunt de beide mandaten nu makkelijk kopiëren naar andere scholen.

#### Stap 3: Mandaten OSO-SWV voor ParnasSys instellen bij de volgende scholen

Klik bij het mandaat "OSO-SWV – ParnasSys" van de eerste school op het "kopieer-icoon".

Pagina 43 van 45

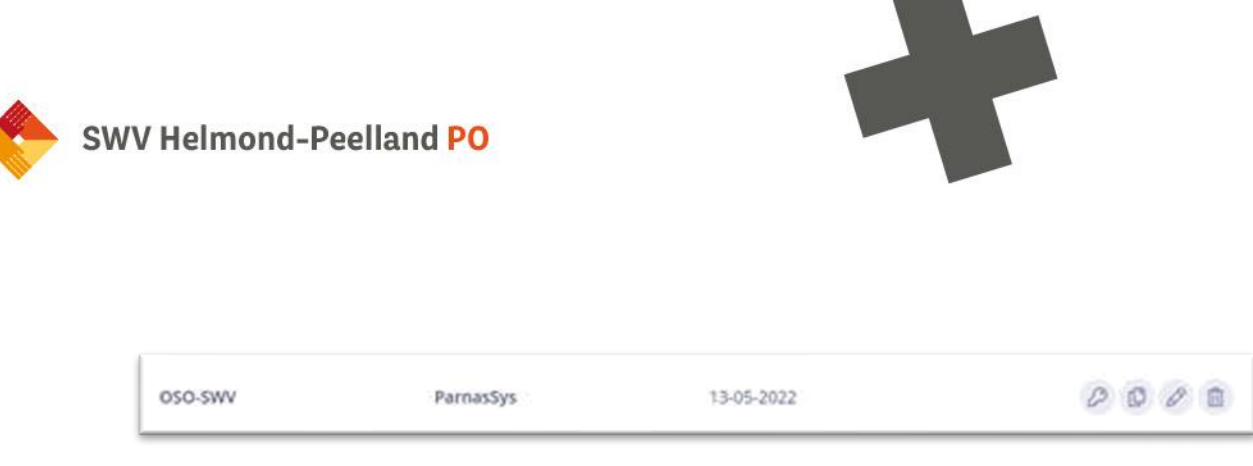

Figuur 2. Het kopieer-icoon is het tweede icoon van de vier ronde knoppen.

- **Selecteer de scholen** waarvoor je het mandaat wilt kopiëren.
- Klik op "Volgende", controleer de gegevens en klik op "Bevestigen".

De actie is bevestigd. Rechtsboven verschijnt een melding dat het mandaat is gekopieerd. Voer nu dezelfde acties uit voor OSO-SWV Kindkans.

#### Stap 4: Mandaten OSO-SWV voor Kindkans instellen bij de volgende scholen

- Klik bij het mandaat OSO-SWV Kindkans van de eerste school op het kopieer-icoon.
- **Selecteer de scholen** waarvoor je het mandaat wilt kopiëren.
- Klik op "Volgende", controleer de gegevens en klik op "Bevestigen".

#### Nevenvestigingen en dislocaties

De mandaten gelden automatisch ook voor nevenvestigingen en dislocaties van dezelfde brincode. Het werkt uitsluitend als de school ook als zodanig door het SWV in Kindkans is gedefinieerd (zie ook stap 1) en de school daadwerkelijk ParnasSys gebruikt en de ict'er na stap 2 het juiste routeringskenmerk voor de vestiging aanvinkt (zie ook stap 3).

#### Waarom stel ik dit in?

Door zowel het mandaat **OSO-SWV ParnasSys** als het mandaat **OSO-SWV Kindkans** in te stellen regel je de mogelijkheid om vanuit ParnasSys een zorgvraag naar Kindkans te (blijven) versturen door een intern begeleider van de betreffende school of scholen.

Zonder het opstellen en versturen van een hulpvraag in ParnasSys door de intern begeleider van de school wordt er voor alle duidelijkheid ook niets verzonden. Ieder schoolbestuur heeft de voor uitwisseling van gegevens met het samenwerkingsverband een verwerkersovereenkomst.

Alleen met de twee OSO-SWV mandaten voor eind 2022 kunnen de intern begeleiders van uw school of scholen hulpvragen (blijven) indienen in Kindkans vanuit ParnasSys.

#### Meer achtergrondinformatie (OSO SWV, Kennisnet en DUO)

- **https://www.overstapserviceonderwijs.nl/oso-gebruiken-swv-pao/**
- https://www.kennisnet.nl/app/uploads/kennisnet/informatiemanagement/bestanden/kennisn et-handleiding-mandateren-osr.pdf
- https://duo.nl/zakelijk/primair-onderwijs/leerlingenadministratie/aan-de-slag-metbron/veilige-verbinding-regelen.jsp

#### 8.2.3 Routeringskenmerk instellen (school)

Met toegang tot **ParnasSys** voor de school als **applicatiebeheerder** en kun je "Beheer > Koppelingen" het juiste **routeringskenmerk** instellen.

Pagina 44 van 45

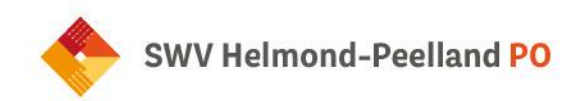

Je volgt de volgende stappen:

Hoe stel ik het juiste routeringskenmerk in de 500-reeks voor Kindkans in ParnasSys in?

Kies in ParnasSys "Beheer > Koppelingen > Configuratie routeringskenmerken Kindkans (OSO)" en selecteer het routeringskenmerk dat je wilt gebruiken voor de optie "Begeleiding > Kindkans (OSO)".

Stel het juiste routeringskenmerk in de **500**-reeks in. Het aanzetten van een vinkje is afdoende om het juiste routeringskenmerk op te slaan, dat hoef je niet met de knop "Opslaan" te bevestigen.

Hoewel je meerdere vinkjes kunt plaatsen vink je in principe altijd maximaal één vinkje aan voor de juiste vestiging, ook als er meerdere 500-nummers zichtbaar zijn. Raadpleeg bij meerdere 500-nummers de onderstaande alinea.

Zie je een routeringskenmerk als **501, 502, 503** of volgend 500-nummer? Dan heb je te maken met een dislocatie. Stel voor een hoofdvestiging als 14SS de 500 in, voor een nevenvestiging als 14SS01 de 501, voor een nevenvestiging als 14SS02 de 502 enzovoort in.

Activeer in geen enkele situatie een nummer dat buiten de 500-reeks ligt.

Tip: Raadpleeg de aanduiding in het scherm bij welke brincode je een routeringskenmerk activeert. In onderstaand screenshot zie je helemaal bovenaan bijvoorbeeld 14SS achter de schoolnaam. Voor deze school geldt dus 500.

| OS       | SO test school (14SS)                                                                                              |                   |               |                                                            |  |  |  |  |  |  |
|----------|----------------------------------------------------------------------------------------------------|-------------------|---------------|------------------------------------------------------------|--|--|--|--|--|--|
| Be       | eheer                                                                                                    | Taakhistorie      | Release notes |                                                            |  |  |  |  |  |  |
| Se<br>Aa | Selecteer hier de routeringskenmerken die je wil gebruiken voor Kindkans (OSO)<br>Aanleverpunten - 1 t/m 3 (van 3) |                   |               |                                                            |  |  |  |  |  |  |
|          |                                                                                                    | Routeringskenmerk |               | Omschrijving                                               |  |  |  |  |  |  |
|          | <u>~</u>                                                                                                    | 500               |               | 14SS 000000700014SS00500 SWV Testschool ParnasSys PO       |  |  |  |  |  |  |
|          |                                                                                                    | 950               |               | 14SS 000000700014SS00950 LAS Testschool ParnasSys PO       |  |  |  |  |  |  |
|          |                                                                                                    | 0                 |               | 14SS 000000700014SS00000 SWV Testschool ParnasSys (14SS00) |  |  |  |  |  |  |

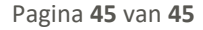